# **KNECHT**

# Bruksanvisning

# A 950 III

Sigd- og rundknivslipemaskin

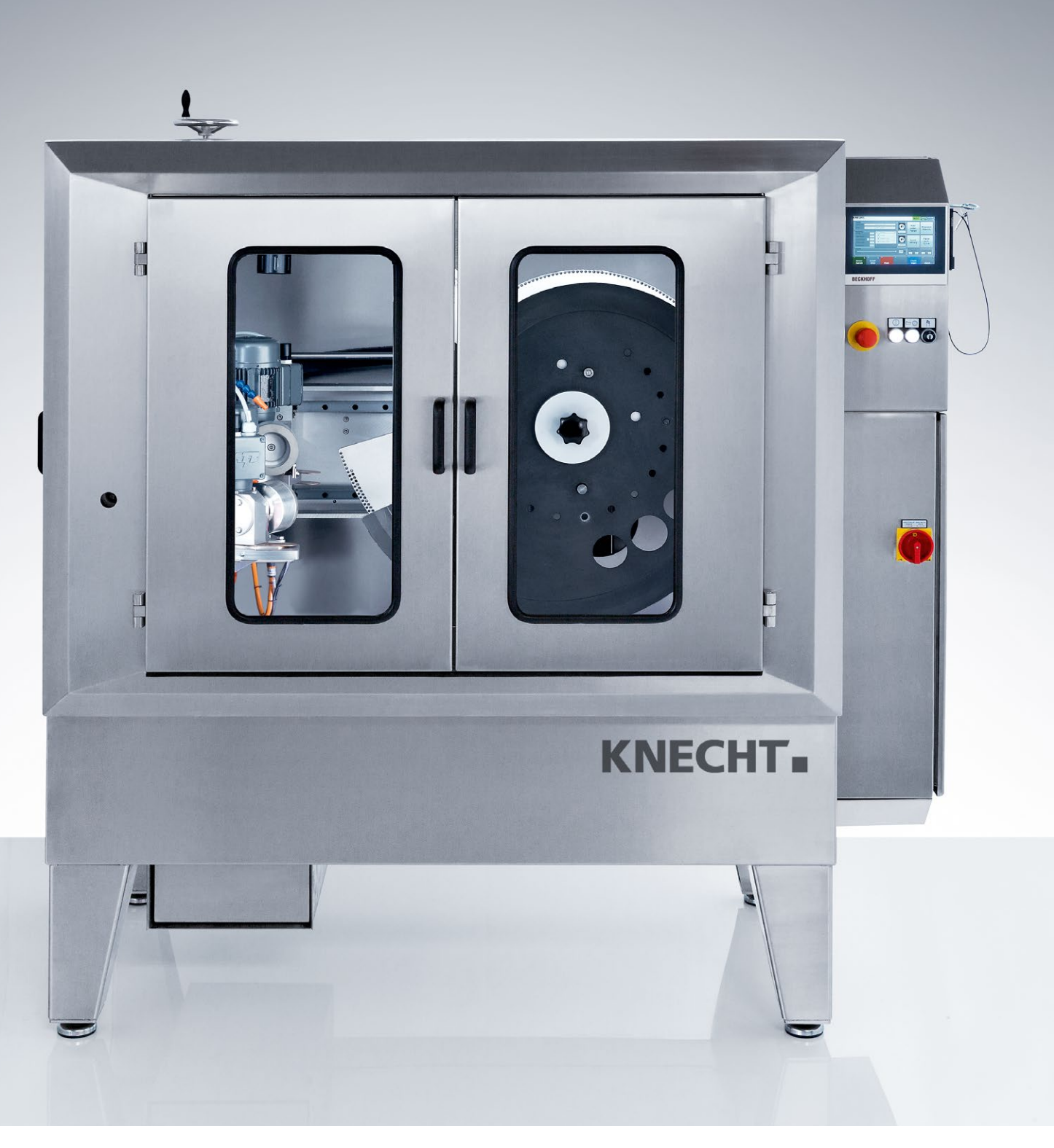

# Sigd- og rundknivslipemaskin A 950 III

# Produsent

KNECHT Maschinenbau GmbH Witschwender Straße 26 88368 Bergatreute Tyskland

Telefon +49-7527-928-0 Faks +49-7527-928-32

mail@knecht.eu www.knecht.eu

# Dokumentasjon for eieren/brukeren av maskinen

Bruksanvisning

# Utgivelsesdato for bruksanvisningen

7. januar 2025

# Opphavsrett

Denne bruksanvisningen og driftsdokumentasjonen forblir opphavsrettslig eiendom tilhørende firmaet KNECHT Maschinenbau GmbH. De leveres bare ut til kunder og eiere/brukere av våre produkter, og hører til maskinen.

Uten vårt uttrykkelige samtykke må disse dokumentene verken mangfoldiggjøres eller gjøres tilgjengelig for tredjepart, og da særlig konkurrerende bedrifter.

# Innholdsfortegnelse

| 1.         | Viktige anvisninger                                    | 7        |
|------------|--------------------------------------------------------|----------|
| 1.1        | Forord til bruksanvisningen                            | 7        |
| 1.2        | Advarsler og symboler i bruksanvisningen               | 7        |
| 1.3        | Advarsels- og forbudssymboler og deres betydning       | 8        |
| 1.3.1      | Advarsels- og forbudssymboler på/i slipemaskinen       | 8        |
| 1.3.2      | Generelle pabudssymboler                               | 8        |
| 1.4        | iypeskilt og maskinnummer                              | 9        |
| 1.5        | Figur- og posisjonsnumre i bruksanvisningen            | 10       |
| 2.         | Sikkerhet                                              | 11       |
| 2.1        | Grunnleggende sikkerhetsanvisninger                    | 11       |
| 2.1.1      | Følg anvisningene i bruksanvisningen                   | 11       |
| 2.1.2      | Eieren/bedriftens forpliktelser                        | 11       |
| 2.1.3      | Personalets forpliktelser                              | 11       |
| 2.1.4      | Farer I omgang med slipemaskinen                       | 11       |
| 2.1.5      |                                                        | 12       |
| 2.2        | Coronti og ongvor                                      | 12       |
| 2.5        | Garanti og ansvar<br>Sikkerbeteferskrifter             | 12       |
| <b>2.4</b> | SIKKERNETSTORSKRIFTER<br>Organisatoriska tiltak        | 13<br>12 |
| 2.4.1      | Verneanordninger                                       | 13       |
| 2.4.2      | Uformelle sikkerhetstiltak                             | 13       |
| 2.4.4      | Valg av personale, personalkvalifikasioner             | 13       |
| 2.4.5      | Maskinstyring                                          | 13       |
| 2.4.6      | Sikkerhetstiltak under normal drift                    | 14       |
| 2.4.7      | Farer forårsaket av elektrisk strøm                    | 14       |
| 2.4.8      | Særlige faresteder                                     | 14       |
| 2.4.9      | Service (vedlikehold, reparasjon) og utbedring av feil | 14       |
| 2.4.10     | Konstruksjonsmessige endringer på slipemaskinen        | 15       |
| 2.4.11     | Rengjøring av slipemaskinen                            | 15       |
| 2.4.12     | Olje og tett<br>Omplassering av slinemaskingn          | 15       |
| 2.4.13     |                                                        | CI       |

| 3.    | Beskrivelse                            | 16 |
|-------|----------------------------------------|----|
| 3.1   | Bruksområde                            | 16 |
| 3.2   | Tekniske data                          | 16 |
| 3.3   | Funksjonsbeskrivelse                   | 17 |
| 3.4   | Beskrivelse av komponentgruppene       | 18 |
| 3.4.1 | Slå slipemaskinen på/av                | 20 |
| 3.4.2 | Betjeningspanel                        | 21 |
| 3.4.3 | Brukergrensesnittoppsett (hovedskjerm) | 22 |

# Innholdsfortegnelse

| 4.  | Transport                               | 23 |
|-----|-----------------------------------------|----|
| 4.1 | Transportmiddel                         | 23 |
| 4.2 | Transportskader                         | 23 |
| 4.3 | Transport til et annet oppstillingssted | 23 |
| 5.  | Montering                               | 24 |
| 5.1 | Valg av fagpersonell                    | 24 |
| 5.2 | Oppstillingssted                        | 24 |
| 5.3 | Forsyningstilkoblinger                  | 24 |
| 5.4 | Innstillinger                           | 24 |
| 5.5 | Første gangs bruk av slipemaskinen      | 25 |
| 6.  | Oppstart                                | 26 |
|     |                                         |    |

| 7.    | Betjening                                     | 28 |
|-------|-----------------------------------------------|----|
| 7.1   | Slå på slipemaskinen                          | 28 |
| 7.2   | Slipe kniven                                  | 28 |
| 7.2.1 | Laste slipeprogram                            | 28 |
| 7.2.2 | Montere kurveskive SP 116                     | 29 |
| 7.2.3 | Slipe slicerkniv uten opphengsanordning       | 31 |
| 7.2.4 | Slipe slicerkniv med opphengsanordning        | 33 |
| 7.2.5 | Slipe knivhjul                                | 35 |
| 7.2.6 | Stille inn kniv på midten av skiven           | 37 |
| 7.3   | Keramiske slipeskiver må rettes opp foran/bak | 38 |
| 7.4   | Skifte slipeskiver foran/bak                  | 40 |
| 7.4.1 | Mellomflens ved keramiske slipeskiver         | 41 |
| 7.5   | Innstilling av slipevinkel                    | 42 |

| 8.    | Styring             | 43 |
|-------|---------------------|----|
| 8.1   | Hovedskjerm         | 43 |
| 8.2   | Slipeprogram        | 44 |
| 8.3   | Slipedata           | 45 |
| 8.3.1 | Data                | 46 |
| 8.3.2 | Slipemiddel         | 46 |
| 8.3.3 | Trinn               | 46 |
| 8.4   | Innstillinger       | 48 |
| 8.5   | Akser manuell       | 49 |
| 8.6   | Manuelle funksjoner | 50 |
| 8.6.1 | Generelt            | 50 |

| 8.6.2          | Slipeskive foran                  | 51       |
|----------------|-----------------------------------|----------|
| 8.0.5<br>8.6.4 | Silpeskive bak<br>Knivnakke       | 51       |
| 8 7            | Maskindata                        | 57<br>52 |
| 8.7.1          | Generelt                          | 52       |
| 8.7.2          | Alternativer                      | 53       |
| 8.7.3          | Holder                            | 53       |
| 8.7.4          | Verktøy – Slipeskive foran/bak    | 53       |
| 8.8            | Meldingstekster                   | 54       |
| 8.9            | Alternativer                      | 55       |
| 8.10           | Språk                             | 56       |
| 8.11           | Oppsett av internettforbindelse   | 57       |
| 9.             | Pleie og vedlikehold              | 58       |
| 9.1            | Kjølemiddel                       | 58       |
| 9.2            | Rengjøre slipemaskinen            | 58       |
| 9.2.1          | Rengjørings- og smøremiddeltabell | 59       |
| 9.3            | Vedlikeholdsplan (ettskiftsdrift) | 59       |
| 9.4            | Smørepunkter                      | 60       |
| 9.4.1          | Smøre kryssleden                  | 60       |
| 9.4.2          | Smøre sledens slipeskiver         | 60       |
| 10.            | Demontering og avfallshåndtering  | 61       |
| 10.1           | Demontering                       | 61       |
| 10.2           | Avfallshåndtering                 | 61       |
| 11.            | Service, reservedeler og tilbehør | 62       |
| 11.1           | Postadresse                       | 62       |
| 11.2           | Service                           | 62       |
| 11.3           | Slitasje og reservedeler          | 62       |
| 11.4           | Tilbehør                          | 63       |
| 11.4.1         | Anvendt slipemiddel               | 63       |
| 12.            | Vedlegg                           | 64       |
| 12.1           | EU-samsvarserklæring              | 64       |

# 1.1 Forord til bruksanvisningen

Denne bruksanvisningen skal gjøre det lettere å bli kjent med sigd- og rundknivslipemaskinen, heretter kalt slipemaskinen, og å bruke maskinen på tiltenkt og korrekt måte.

Bruksanvisningen inneholder viktige råd for en sikker, fagmessig og kostnadseffektiv bruk av slipemaskinen. Ved å følge bruksanvisningen kan man unngå farer, redusere reparasjonskostnader og avbruddstid, og øke driftssikkerheten og levetiden for slipemaskinen.

Bruksanvisningen må til enhver tid være tilgjengelig på bruksstedet til slipemaskinen.

Bruksanvisningen må leses og benyttes av alle som har ansvar for arbeidsoppgaver på slipemaskinen, som for eksempel:

- transport, montering, idriftsetting
- betjening, inkludert feilretting i arbeidsforløpet samt
- vedlikehold (service, reparasjon).

I tillegg til bruksanvisningen og lovbestemte regler for sikkerhet og forebygging av ulykker på arbeidsplassen i brukerlandet eller på brukerstedet, må også anerkjente fagtekniske regler for sikkert og fagmessig arbeid følges.

### **1.2** Advarsler og symboler i bruksanvisningen

I bruksanvisningen brukes følgende symboler/betegnelser som under enhver omstendighet må følges:

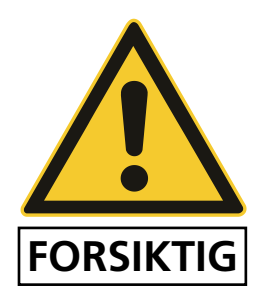

Faretrekanten med signalordet "FORSIKTIG" står som sikkerhetsinformasjon for alle arbeider der det er fare for personers liv og helse.

I slike tilfeller må det arbeides med særskilt forsiktighet og omhu.

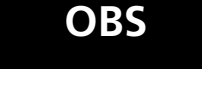

"OBS!" står på steder hvor man må utvise spesiell forsiktighet for å forhindre skader på og/eller ødeleggelse av slipemaskinen eller dens omgivelser.

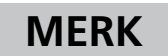

"MERK" angir brukertips og særlig nyttig informasjon.

# **1.3** Advarsels- og forbudssymboler og deres betydning

#### 1.3.1 Advarsels- og forbudssymboler på/i slipemaskinen

På / i slipemaskinen finner du følgende advarsels- og forbudssymboler:

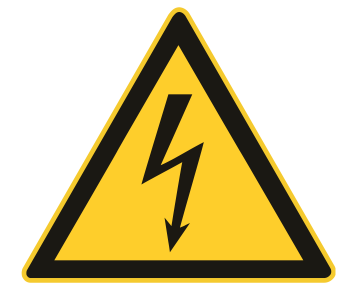

#### FORSIKTIG! FARLIG ELEKTRISK SPENNING (varselsymbol på betjeningspulten)

Slipemaskinen har livsfarlig spenning når den er koblet til strømmen.

Spenningsførende apparatdeler må bare åpnes av autorisert fagpersonell.

Forut for pleie-, vedlikeholds- og reparasjonsarbeid må slipemaskinen kobles fra strømmen.

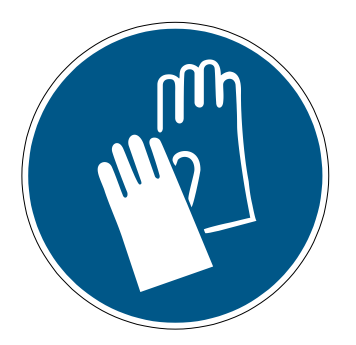

#### FORSIKTIG! FARE FOR PERSONSKADE PÅ KNIVEN (påbudssymbol på grunnplaten)

Under arbeid med slipemaskinen blir kniver slipt skarpe, noe som kan forårsake alvorlige kuttskader.

Det skal brukes vernehansker ved fastspenning og fjerning av kniver.

Utvis forsiktighet ved transport av kniver! Bruk verneanordningene fra knivprodusenten. Bruk vernehansker og vernesko.

### 1.3.2 Generelle påbudssymboler

De generelle påbudssymbolene nedenfor må følges:

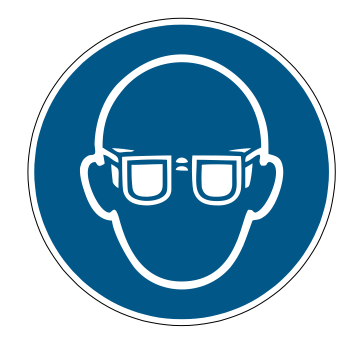

#### FORSIKTIG! FARE FOR PERSONSKADE PÅ GRUNN AV SLIPEPARTIKLER VED AVRETTING

Ved avretting av slipeskiven oppstår det slipepartikler som kan komme inn i øynene.

Ved disse arbeidene må det brukes vernebriller.

# 1.4 Typeskilt og maskinnummer

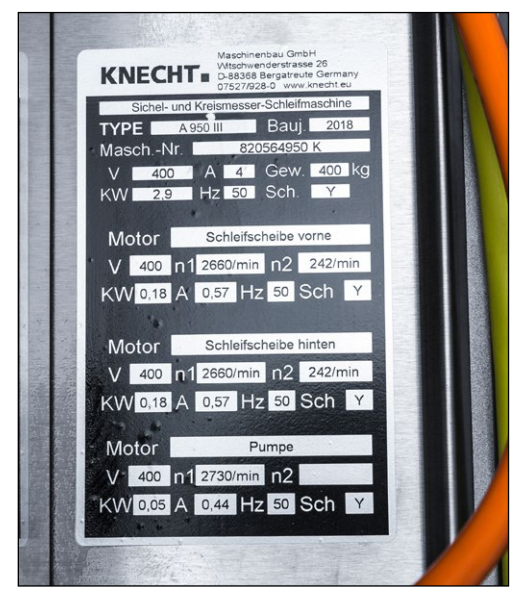

Figur 1-1 Typeskilt

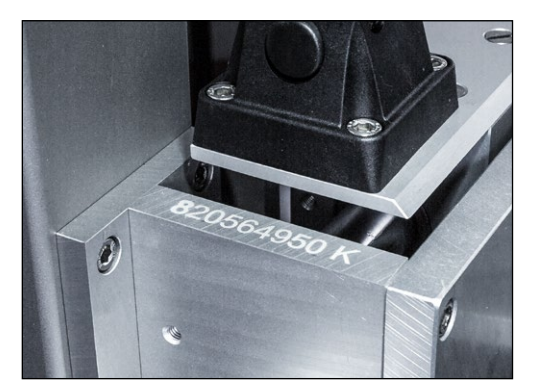

Figur 1-2 Maskinnummer

Typeskiltet (1-1) befinner seg på høyre maskinside bak koblingsskapet.

Maskinnummeret (1-2) befinner seg på typeskiltet (1-1) og foran til venstre på maskinen.

## **1.5** Figur- og posisjonsnumre i bruksanvisningen

Hvis det i teksten nevnes en maskinkomponent som vises i en figur, gjøres dette med en opplysning om figur- og posisjonsnummer i parentes.

Eksempel: (7-25/1) betyr figur nummer 7-25, posisjon 1.

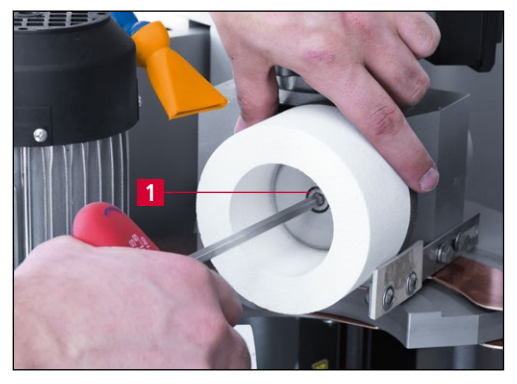

Figur 7-25 Skifte ut slipeskive

Bruk unbrakonøkkelen SW6 mm til å løsne skruen i midten av slipeskiven (7-25/1) mot urviseren og skru den ut.

Ta av fremre eller bakre slipeskive og ev. mellomflensen (7-26/1) og monter den nye slipeskiven i omvendt rekkefølge.

# 2. Sikkerhet

### 2.1 Grunnleggende sikkerhetsanvisninger

#### 2.1.1 Følg anvisningene i bruksanvisningen

En grunnleggende forutsetning for en sikker omgang med, og feilfri drift av denne slipemaskinen er kjennskap til de grunnleggende sikkerhetsanvisningene og sikkerhetsforskriftene.

- Denne bruksanvisningen inneholder viktige anvisninger for å betjene slipemaskinen på en sikker måte.
- Denne bruksanvisningen, og særlig sikkerhetsanvisningene, må følges av alle personer som arbeider med slipemaskinen.
- Utover dette, må de regler og forskrifter for ulykkesforebygging som gjelder på bruksstedet følges.

#### 2.1.2 Eieren / bedriftens forpliktelser

Eieren/bedriften forplikter seg til bare å la personer jobbe ved slipemaskinen hvis de

- er fortrolige med de grunnleggende forskriftene vedrørende arbeidssikkerhet og ulykkesforebygging, og som er opplært i betjeningen av slipemaskinen,
- har lest og forstått bruksanvisningen, og da særlig kapittelet "Sikkerhet" og advarslene, samt at de har bekreftet dette med sin underskrift.

Det kontrolleres med jevne mellomrom at personalet arbeider sikkerhetsbevisst.

#### 2.1.3 Personalets forpliktelser

Alle personer som er gitt i oppdrag å jobbe ved slipemaskinen, forplikter seg forut for arbeidsstart til å

- følge de grunnleggende forskriftene vedrørende arbeidssikkerhet og ulykkesforebygging,
- lese bruksanvisningen, og da særlig avsnittet "Sikkerhet" og advarslene, samt å bekrefte med en underskrift at de har forstått den.

#### 2.1.4 Farer i omgang med slipemaskinen

Slipemaskinen er bygget i tråd med den nyeste tekniske utviklingen og anerkjente sikkerhetstekniske regler. Likevel kan det oppstå farer for liv og helse for brukeren eller tredjepart ved bruk, eller negative innvirkninger på slipemaskinen eller andre materielle verdier. Slipemaskinen må bare brukes:

- til det tiltenkte bruksformålet og
- i sikkerhetsteknisk feilfri tilstand.

Feil som kan ha en negativ innvirkning på sikkerheten, må umiddelbart utbedres.

# 2. Sikkerhet

#### 2.1.5 Feil

Hvis det oppstår sikkerhetsrelevante feil på slipemaskinen, eller hvis bearbeidingen tyder på dette, må slipemaskinen stanses umiddelbart og ikke tas i bruk igjen før feilen er funnet og utbedret.

Feil må bare utbedres av autorisert fagpersonell.

### 2.2 Tiltenkt bruk

Slipemaskinen skal utelukkende brukes til sliping av slicerkniver. Forut for arbeider på en slicerkniv må det først testes om slicerkniven passer på kurveskiven. Først da kan slicerkniven spennes fast på kurveskiven.

Annen bruk, eller bruk som går ut over det som er beskrevet her, regnes som ikke korrekt eller tiltenkt bruk. KNECHT Maschinenbau GmbH er ikke ansvarlig for skader som oppstår som følge av slik bruk. Risikoen bæres ene og alene av brukeren.

Med til korrekt og tiltenkt bruk hører også det å følge alle anvisninger i bruksanvisningen.

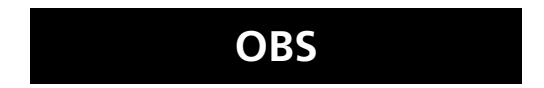

Ikke korrekt og tiltenkt bruk av slipemaskinen kan for eksempel være hvis:

- slicerkniven trekkes av uten kurveskiven.
- anordninger ikke er korrekt festet.

## 2.3 Garanti og ansvar

Krav på garantiytelser og ansvar ved personskader og materielle skader utelukkes dersom de kan tilbakeføres til en eller flere av følgende årsaker:

- ikke korrekt og tiltenkt bruk av slipemaskinen,
- feil transport, idriftsetting, betjening og vedlikehold av slipemaskinen,
- drift av slipemaskinen med defekt sikkerhetsutstyr, eller ikke korrekt monterte eller ikke funksjonsdyktige sikkerhets- og verneanordninger,
- ikke fulgt anvisningene i bruksanvisningen om transport, idriftsetting, betjening, vedlikehold og reparasjon av slipemaskinen,
- uautoriserte konstruksjonsmessige endringer på slipemaskinen,
- uautorisert endring av f.eks. driftsforholdene (effekt og turtall)
- mangelfull overvåkning av maskindeler som utsettes for slitasje, samt
- bruk av ikke tillatte reserve- og slitedeler.

Det må bare brukes originale reserve- og slitedeler. Ved bruk av ikke originale deler er det ikke sikret at disse er konstruert og produsert for å samsvare med kravene til belastning og sikkerhet.

# 2.4 Sikkerhetsforskrifter

#### 2.4.1 Organisatoriske tiltak

Alle tilgjengelige sikkerhetsinnretninger må kontrolleres regelmessig.

Frister for periodisk vedlikehold som er foreskrevet eller angitt i bruksanvisningen, må overholdes!

#### 2.4.2 Verneanordninger

Før hver oppstart av slipemaskinen må alle verneanordninger være fagmessig montert og fungere som de skal.

Verneanordninger må bare fjernes etter at slipemaskinen er satt ut av drift, og etter at den er sikret mot gjenstart.

Ved montering av reservedeler må verneanordningene monteres forskriftsmessig av eieren/bedriften.

#### 2.4.3 Uformelle sikkerhetstiltak

Bruksanvisningen skal alltid oppbevares på bruksstedet for slipemaskinen. I tillegg til bruksanvisningen må de generelle og lokale retningslinjene for ulykkesforebygging være tilgjengelige og følges.

Alle sikkerhets- og fareanvisninger på slipemaskinen må være komplette og i god lesbar stand.

#### 2.4.4 Valg av personale, personalkvalifikasjoner

Bare personal som er skolert og har fått en innføring, må arbeide med slipemaskinen. Lovens minstealder må følges!

Personalets ansvar for oppstart, betjening, vedlikehold og reparasjon, må defineres klart og tydelig.

Personal som befinner seg i en skolerings-, innførings-, utdannings- eller opplæringsfase, må bare jobbe ved slipemaskinen under kontinuerlig tilsyn av en erfaren person!

#### 2.4.5 Maskinstyring

Foreta ikke under noen omstendigheter programendringer på programvaren. Parametre som operatøren selv kan stille inn, er unntatt fra dette (f.eks. innstilling av syklustall).

Bare personal som er skolert og har fått opplæring må slå på og betjene maskinen.

# 2. Sikkerhet

#### 2.4.6 Sikkerhetstiltak under normal drift

Forby enhver arbeidsmåte som er sikkerhetsmessig betenkelig. Bruk kun slipemaskinen når alle sikkerhetsinnretningene er montert og fungerer som de skal.

Slipemaskinen må sjekkes for eventuelle synlige skader og for sikkerhetsinnretningenes funksjon minst én gang per skift (eller per dag).

Forandringer som har oppstått (inkl. driftsatferden), skal snarest meldes til ansvarlig avdeling/person. Slipemaskinen må om nødvendig umiddelbart settes ut av drift og sikres.

Før slipemaskinen slås på, må det sikres at ingen kan utsettes for fare som følge av at maskinen starter opp.

Ved funksjonsfeil må slipemaskinen umiddelbart settes ut av drift og sikres. Få feilen utbedret omgående.

#### 2.4.7 Farer forårsaket av elektrisk strøm

Elskapet må alltid holdes lukket. Tilgang er bare tillatt for autorisert personal.

Arbeider på elektriske anlegg eller driftsmidler skal bare utføres av fagelektriker og i tråd med det elektrotekniske regelverket.

Mangler, som f.eks. skadde kabler, kabelforbindelser osv., må utbedres snarest av en autorisert fagperson.

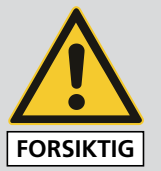

Kablene som er merket med gult, er spenningsførende, også når hovedbryteren er slått av.

#### 2.4.8 Særlige faresteder

I området rundt slipeskivene er det fare for klemskader og fare for inntrekking av f.eks. klær, fingre og hår. Egnet personlig verneutstyr må brukes.

#### 2.4.9 Service (vedlikehold, reparasjon) og utbedring av feil

Vedlikeholdsarbeid må utføres av fagpersoner innen fristen. Betjeningspersonal må informeres før reparasjonsarbeid påbegynnes. Det må utnevnes en ansvarlig oppsynsperson.

Ved servicearbeid må slipemaskinen alltid gjøres spenningsfri og sikres mot utilsiktet omstart. Dra ut nettstøpselet. Sikre reparasjonsområdet i den grad det er nødvendig.

Etter avslutning av vedlikeholdsarbeid og feilutbedringer må alle sikkerhetsinnretninger monteres og kontrolleres for korrekt funksjon.

#### 2.4.10 Konstruksjonsmessige endringer på slipemaskinen

Ikke foreta endringer, på- eller ommonteringer på slipemaskinen uten godkjenning fra produsenten. Dette gjelder også for montering og innstilling av sikkerhetsinnretninger.

Alle modifiseringstiltak krever en skriftlig godkjenning fra KNECHT Maschinenbau GmbH.

Maskindeler som ikke er i feilfri stand, må skiftes ut umiddelbart.

Det må bare brukes originale reserve- og slitedeler. Ved bruk av ikke originale deler er det ikke sikret at disse er konstruert og produsert for å samsvare med kravene til belastning og sikkerhet.

#### 2.4.11 Rengjøring av slipemaskinen

Rengjøringsmidler og materialer som brukes må håndteres fagkyndig og kastes på miljøriktig måte.

Sørg for en sikker og miljøriktig avfallshåndtering av slite- og reservedeler.

### 2.4.12 Olje og fett

I omgang med oljer og fett må man følge de sikkerhetsforskriftene som gjelder for produktet. Følg særlige forskrifter for næringsmiddelsektoren.

#### 2.4.13 Omplassering av slipemaskinen

Også hvis slipemaskinen kun skal flyttes et lite stykke, må den kobles fra alle eksterne energikilder. Før den startes opp igjen, må slipemaskinen kobles korrekt til spenningsforsyningen.

Ved lastearbeid må det bare brukes løfteutstyr og løfteinnretninger med tilstrekkelig bæreevne. Definer sakkyndig instruktør for løfteprosedyren.

I laste- og oppstillingsområdet må det ikke befinne seg andre personer enn de som er tiltenkt for dette arbeidet.

Slipemaskinen må kun løftes fagmessig med løfteutstyr i henhold til opplysningene i bruksanvisningen. Bruk alltid et egnet transportkjøretøy med tilstrekkelig bæreevne. Lasten må sikres på en trygg måte. Bruk egnede festepunkter.

Ved omstart må man kun gå frem på måten beskrevet i bruksanvisningen.

# 3. Beskrivelse

## 3.1 Bruksområde

Sigd- og rundknivslipemaskin A950 III sliper slicerkniver (sigd- eller sirkulær) opp til 900 mm. Den er ikke egnet for sliping av f.eks. håndkniver.

### 3.2 Tekniske data

| Høyde                                                    | 1885 mm          |
|----------------------------------------------------------|------------------|
| Bredde                                                   | 1670 mm          |
| Dybde                                                    | 1045 mm          |
| Plassbehov (BxD)                                         | 3000 x 2800 mm   |
| Vekt                                                     | ca. 400 kg       |
| Spenningsforsyning*                                      | 3x 400 V         |
| Nettfrekvens*                                            | 50 Hz            |
| Effekt*                                                  | 0,5 kW           |
| Effektforbruk*                                           | 1,9 kW           |
| Strømforbruk*                                            | 4 A              |
| Sikring*                                                 | 16 A             |
| Styrespenning*                                           | + 24 V DC        |
| Trykkluft i henhold til ISO 8573-1:2010 [1:4:2]          | 6 bar (50 l/min) |
| Målt A-vektet emisjonslydtrykknivå på arbeidsplass LpA** | 72 dB (A)        |
| Turtall slipeskiver foran/bak                            | 255 1/min        |
| Slipeskive A                                             | d.100xd.40x60    |

\*\*) Dyade-støyemisjonsverdiangivelse iht. EN ISO 4871 (Måleusikkerhet KpA. 3 dB (A)). Emisjonslydtrykknivå iht. EN ISO 11201. Det var en slicerkniv som ble slipt (type kjent for firmaet KNECHT Maschinenbau GmbH).

<sup>\*)</sup> Disse opplysningene kan endre seg avhengig av elektrisk forsyning.

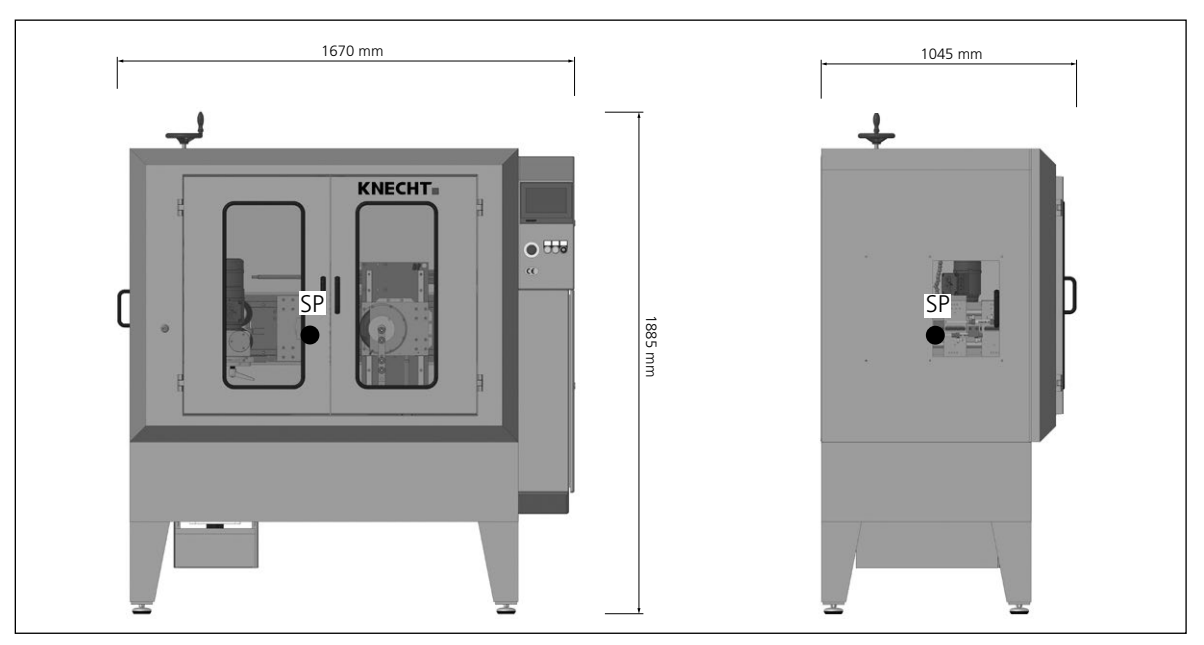

Figur 3-1 Mål i mm og maskinens tyngdepunkt (SP)

# 3.3 Funksjonsbeskrivelse

Med slipemaskinen kan slicerkniver (sigd- eller sirkelformede) med en størrelse på maks 900 mm slipes automatisk.

Slicerkniven festes på en kurveskive og slipes langs knivseggen nøyaktig i tråd med formen til slipeskivene.

I en nødsituasjon kan slipemaskinen stanses umiddelbart ved å trykke på knappen "Nødstopp".

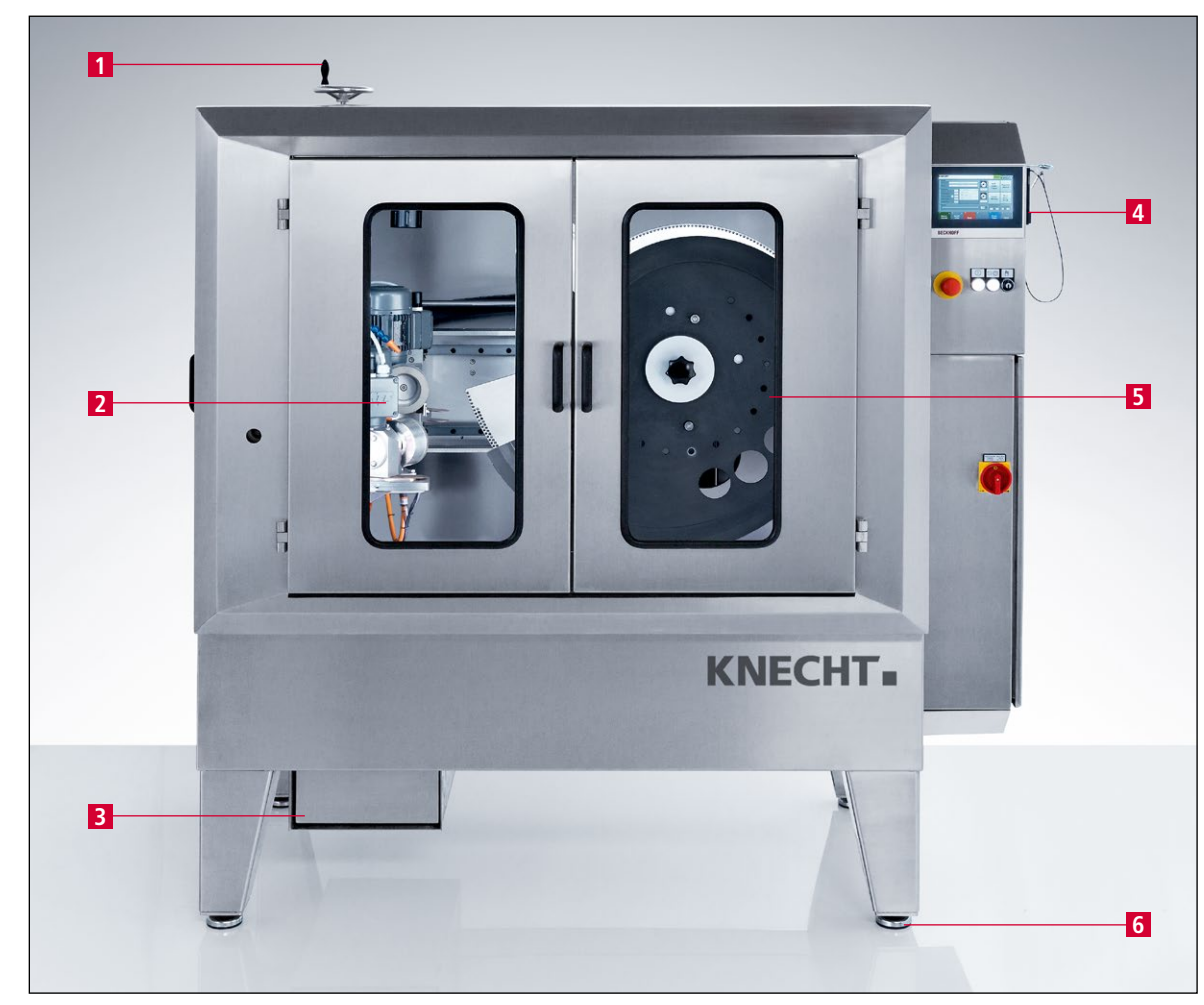

#### Beskrivelse av komponentgruppene 3.4

Figur 3-2 Oversikt over hele slipemaskinen

- Håndhjul for slipedybde 1
- Slipeaggregat 2
- Vannkar 3
- 4
- Styring med kontrollpanel Kurveskive SP116 (med kniv) 5
- Maskinføtter 6

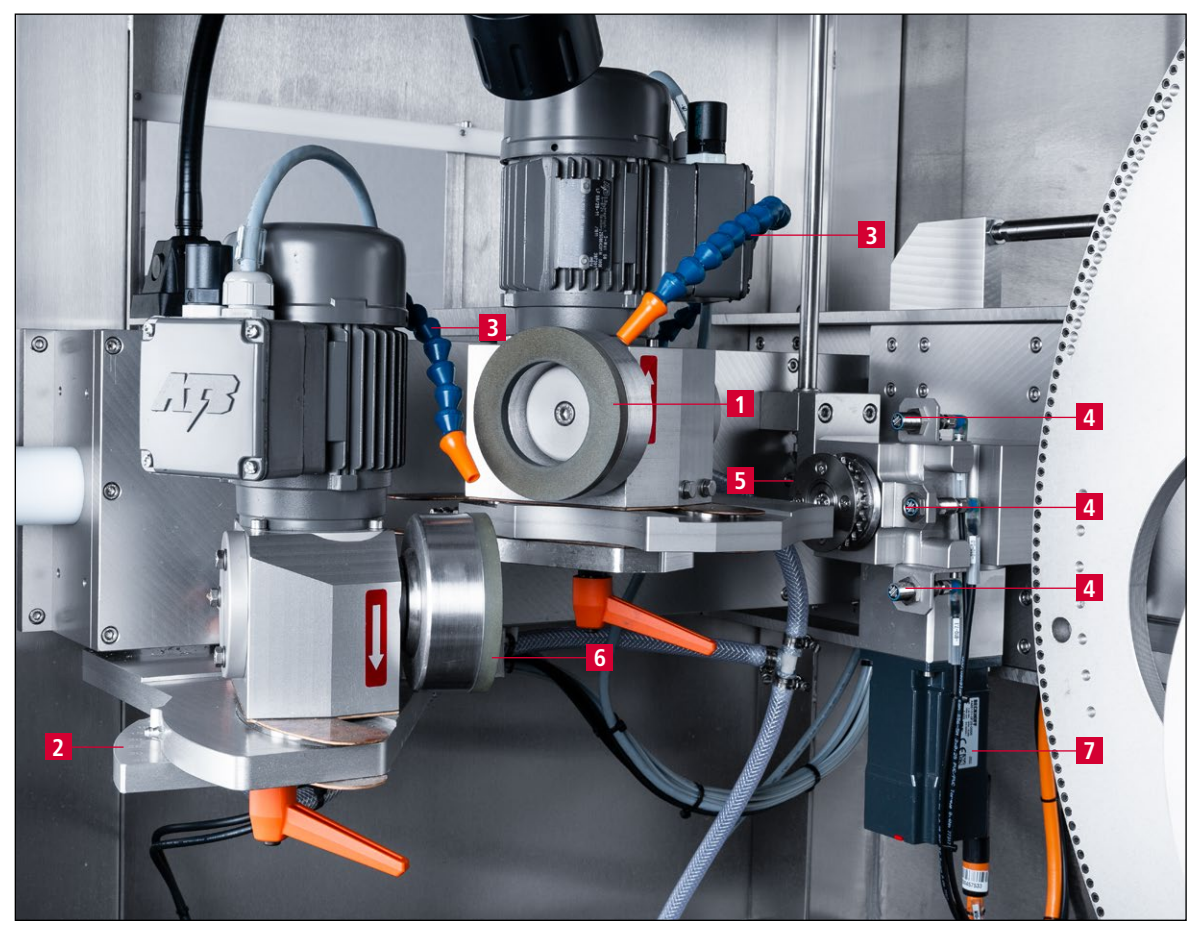

Figur 3-3 Slipeaggregat

- Slipeskive (bak) Skala vinkeljustering Kjølemiddelslange Induktiv bryter Drivtannhjul kurveskive Slipeskive (foran) Drivverk kurveskive (servomotor)

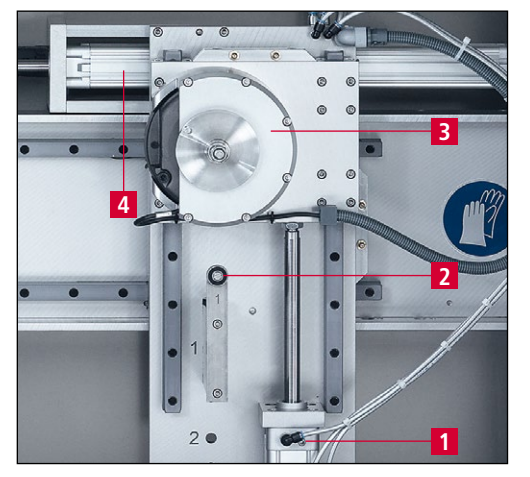

Figur 3-4 Opptak kurveskive

- Sylinder knivkomponent opp/ned 1
- 2 Z-kobling
- 3 Opptak kurveskive
- Sylinder for påpressing kurveskive 4

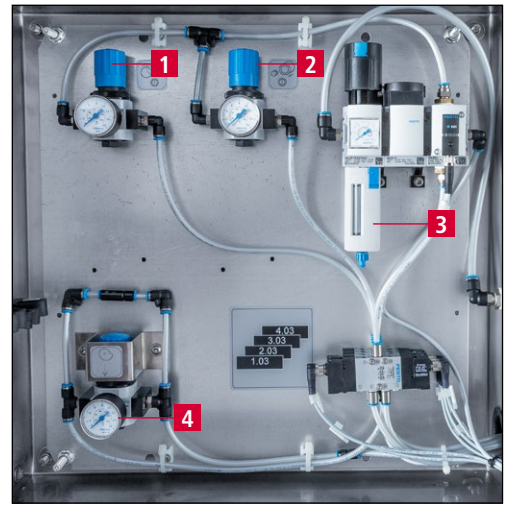

Figur 3-5 Pneumatikkskap

- 1 Påpressingstrykk slipeskive foran
- 2 3 Påpressingstrykk slipeskive bak
- Vedlikeholdsenhet
- 4 Påpressingstrykk kurveskive

#### Slå slipemaskinen på/av 3.4.1

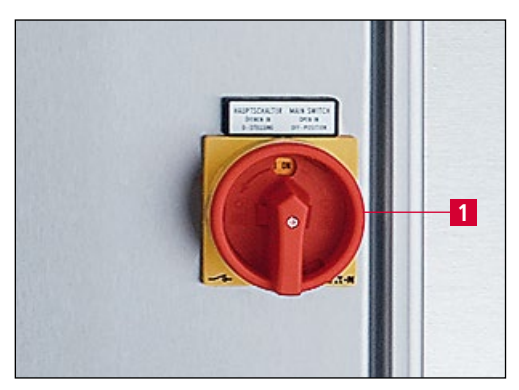

Figur 3-6 Hovedbryter

1 Hovedbryter

Ved å dreie hovedbryteren til posisjon "I ON" slås slipemaskinen på.

Ved å dreie hovedbryteren til posisjon "0 OFF" gjøres slipemaskinen spenningsfri.

#### Betjeningspanel 3.4.2

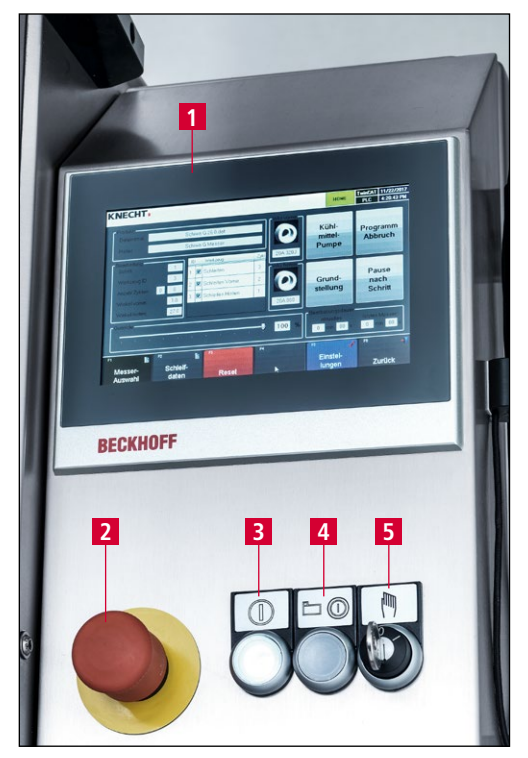

Figur 3-7 Betjeningspanel

- Berøringspanel 1
- 2 3 Knapp "Nødstopp" Knapp "Styring på"
- 4 5
- Knapp "styring pa Knapp "start/stopp": Nøkkelbryter "Innrettingsmodus": posisjon "1" for innrettingsmodus, posisjon "0" for automatisk drift

### 3.4.3 Brukergrensesnittoppsett (hovedskjerm)

|                                   |                       |                  |                |                          |                                      | NUAL                  | PLC           | 9:09:35             | i AM   |
|-----------------------------------|-----------------------|------------------|----------------|--------------------------|--------------------------------------|-----------------------|---------------|---------------------|--------|
| Produkt: 3<br>Filnavn:<br>Holder: | Schiwa G me<br>SCHIWA | -Verktforan 5    | Kjøle<br>midde | -<br>                    | Avi                                  | 8<br>pryt<br>jram     | 3             |                     |        |
| Bearbeiding 4                     | 1 ID                  | Verktøy          | Sykl           | K800 rosa                | pump                                 | e                     |               |                     |        |
| Verktøy-ID:<br>Antall sykluser:   |                       | Sliping          | 10             | Verkt bak 6<br>CBN B46 K | Grunnst<br>g                         | 9<br>illin            | Pause<br>trii | 1(<br>e etter<br>nn | 0<br>r |
| Override - <mark>11</mark>        |                       | 40 (A 4          | •              | 100 %                    | - Behandlings<br>aktuell k<br>0 min. | stid<br>.ni∨:<br>00 s | siste<br>0 m  | kniv:<br>in. 00     | s      |
| Fi 12                             | F2 13                 | <sup>F3</sup> 14 | F4             |                          | <sup>F5</sup> 15                     | /                     | F6<br>Til     | 16<br>hako          | -      |

Figur 3-8 Hovedskjerm

- 1 Feilmeldinger
- 2 Statusvisning
- 3 Produktdata (lastet slipeprogram)
- 4 Aktuelle innstillinger for bearbeidingstrinn (lagret i slipeprogrammet)
- 5 Verktøy foran (slipeskive foran)
- 6 Verktøy bak (slipeskive bak)
- 7 Kjølemiddelpumpe (slå kjølemiddelpumpen på/av)
- 8 Avbryt program (sett tilbake program etter stopp)
- 9 Grunnstilling (kjøre kurveskiven i skifteposisjon)
- 10 Pause etter trinn (programmet stopper etter det aktuelle trinnet)
- 11 Overstyring (tilpass hastigheten på kurveskiven)
- 12 "F1 Knivvalg": velg ønsket slipeprogram, se kapittel 8.2
- 13 "F2 Slipedata": se kapittel 8.3
- 14 "F3 Reset": slett gjeldende feil
- 15 **"F5 Innstillinger"**: se kapittel 8.4
- 16 **"F6 Tilbake"**: bytt til forrige skjermbilde

#### MERK

Belegget på berøringsfeltene endrer seg avhengig av den aktuelle visningen. Det aktuelle belegget vises med tekst.

# 4. Transport

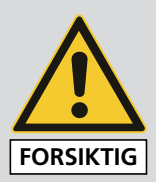

Ved transport må de lokale forskriftene som gjelder for sikkerhet og ulykkesforebygging følges.

Slipemaskinen må bare transporteres med maskinføttene pekende nedover.

### 4.1 Transportmiddel

Bruk kun tilstrekkelig dimensjonerte transportmidler til transport og oppstilling av slipemaskinen. Før transport må vannkaret tas ut.

Ved bruk av en gaffeltruck eller jekketralle, kjør med gaflene inn under slipemaskinen.

Ta hensyn til maskinens tyngdepunkt under transport. I figur 3-1 er tyngdepunktet (TP) vist.

### 4.2 Transportskader

Hvis det fastslås skader etter at leveransen er tatt imot, må både KNECHT Maschinenbau GmbH og spedisjonsfirmaet informeres om dette umiddelbart. Om nødvendig må det omgående tilkalles en uavhengig sakkyndig.

Emballasje og festebånd må fjernes. Fjern festebånd på slipemaskinen. Kast emballasjen på miljøriktig måte.

### 4.3 Transport til et annet oppstillingssted

Ved transport til et annet oppstillingssted, må man passe på at plassbehovet overholdes (se kapittel 3.2).

På det nye oppstillingsstedet må det være en godkjent elektrisk tilkobling, trykklufttilkobling og nettverkstilkobling tilgjengelig. Slipemaskinen må stå stødig og sikkert.

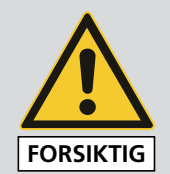

Installasjoner på det elektriske anlegget skal bare utføres av en autorisert fagperson. Følg de gjeldende lokale forskriftene for sikkerhet og ulykkesforebygging.

# 5.1 Valg av fagpersonell

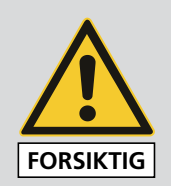

Vi anbefaler at monteringsarbeidet på slipemaskinen utføres av skolert KNECHT-personell.

Ved skader som følge av feil montering, påtar vi oss intet ansvar.

# 5.2 Oppstillingssted

Når oppstillingsstedet skal bestemmes må det tas hensyn til det nødvendige plassbehovet for monterings-, vedlikeholds- og reparasjonsarbeid på slipemaskinen (se kapittel 3.2). Maskinen skal kun lagres eller brukes i tørre rom.

# 5.3 Forsyningstilkoblinger

Slipemaskinen leveres klar til tilkobling med den tilhørende tilkoblingskabelen.

Få spenningsforsyningen installert av en fagelektriker på monteringsstedet.

Få trykkluftforsyningen og nettverkstilkoblingen installert av en fagperson på stedet.

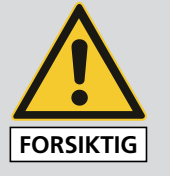

Koble til trykkluft bare med lukkede dører.

Fjern aldri trykkluft når kniven er påspent. Alvorlige personskader kan forekomme.

Pass på at tilkoblingen til spenningsforsyningen er korrekt.

# 5.4 Innstillinger

De ulike komponentene og elektronikken stilles inn hos KNECHT Maschinenbau GmbH før utlevering.

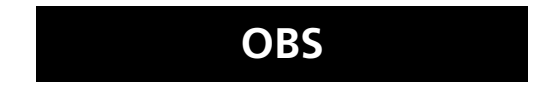

Uautoriserte endringer av de innstilte verdiene er ikke tillatt, og kan føre til skader på slipemaskinen.

# 5. Montering

## 5.5 Første gangs bruk av slipemaskinen

Sett slipemaskinen på et jevnt underlag på oppstillingsstedet.

Ujevnheter i gulvet ved å dreie maskinføttene (3-2/6) med en gaffelnøkkel Nøkkelvidde 17 mm. Maskinen blir justert ved hjelp av et vaterpass. Legg vateret på slipemaskinens føringsskinner.

Demonter alle transportinnretningene på maskinen. Kontroller at alle akser (bilde 3-4) beveger seg fritt.

Få spenningsforsyningen installert av en fagelektriker på monteringsstedet. Få trykkluftforsyningen og nettverkstilkoblingen installert av en fagperson på stedet.

Monter verneinnretningene fullstendig før oppstart, og kontroller dem.

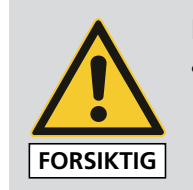

Få alle sikkerhetsinnretninger kontrollert for korrekt funksjon av autorisert fagpersonale før oppstart.

# 6. Oppstart

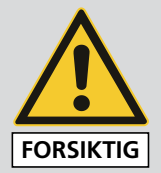

Alt arbeid må utføres av autorisert fagpersonell.

De gjeldende lokale forskriftene for sikkerhet og ulykkesforebygging må overholdes.

Koble til trykkluft bare med lukkede dører.

Fjern aldri trykkluft når kniven er påspent. Alvorlige personskader kan forekomme.

Fyll vannkaret (3-2/3) til 3 cm under kanten med vann.

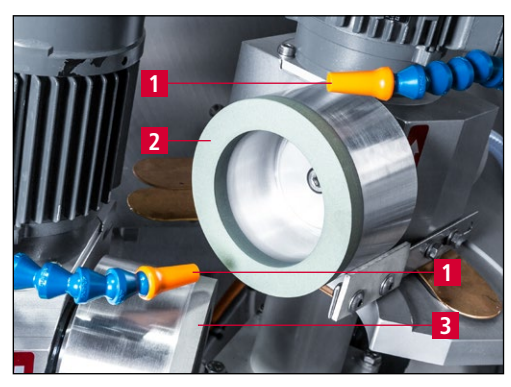

Figur 6-1 Innstilling av kjølemiddelslanger

Åpne sikkerhetsdørene.

Still inn kjølemiddelslangene (6-1/1) som vist på figuren. Avstanden til slipeskiven bak (6-1/2) og til slipeskiven foran (6-1/3) er ca. 5 mm. Kjølemiddelslangene må ikke berøre slipeskivene.

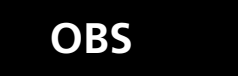

Overhold minsteavstand på 5 mm mellom kjølemiddelslangen og slipeskivene, da slipeskivene beveger seg under sliping.

Sett nettpluggen inn i stikkontakten på monteringsstedet (3x 400 V, 16 A).

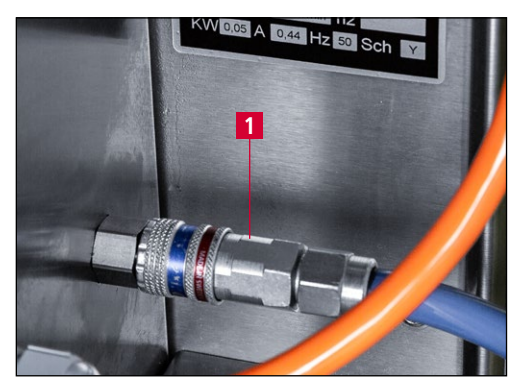

Figur 6-2 Trykklufttilkobling

Koble trykkluftslangen med trykklufttilkoblingen (6-2/1).

Lukk sikkerhetsdørene.

# 6. Oppstart

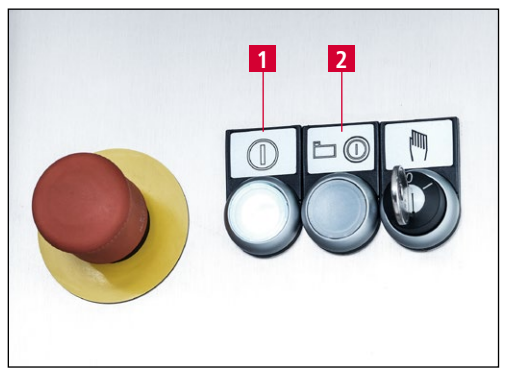

Figur 6-3 Betjeningspanel

Sett hovedbryteren (3-6/1) i stillingen "I ON". Vent til styringen er initialisert.

Når knappen "Styring På" (6-3/1) blinker, slås styringen på med knappen "Styring På" (6-3/1).

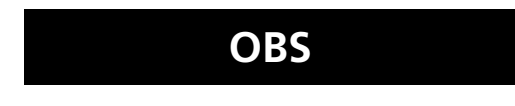

Kontroller kjølemiddelpumpens dreieretning.

Retningspilen (6-4/1) angir pumpens dreieretning.

Ikke trykk på "Start/Stopp"-knappen (6-3/2).

Hvis rotasjonsretningen til er feil, må du la en elektriker snu fasen.

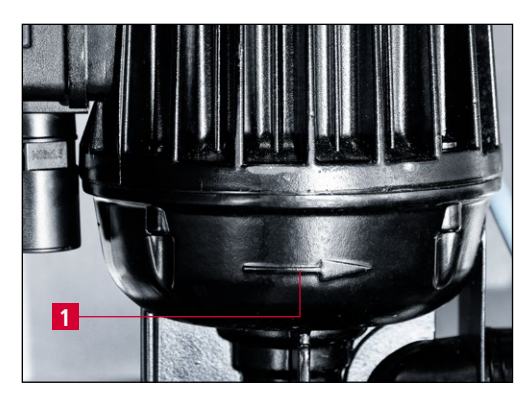

OBS

Figur 6-4 Kontrollere dreieretning

Pass på at tilkoblingen til spenningsforsyningen er korrekt.

Ved feil tilkobling kan slipeskiver og kurveskive dreie motsatt av den foreskrevne dreieretningen. Feil dreieretning kan føre til alvorlige maskinskader.

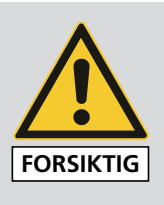

Alt arbeid må utføres av autorisert fagpersonell.

De gjeldende lokale forskriftene for sikkerhet og ulykkesforebygging må overholdes.

Spenn aldri på kniven uten beskyttelse. Alvorlige personskader kan forekomme.

# 7.1 Slå på slipemaskinen

Sett hovedbryteren (3-6/1) på "I ON". Vent til styringen er initialisert. Hovedskjermbildet (3-8) og knappen "Styring På" (3-7/3) blinker.

Trykk på knappen "Styring På" (3-7/3), sett nøkkelbryteren (3-7/5) i stilling "0" (automatisk drift).

## 7.2 Slipe kniven

#### 7.2.1 Laste slipeprogram

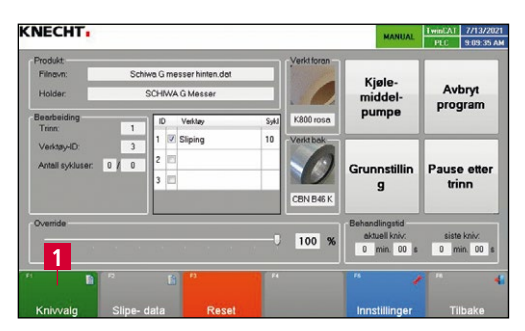

Figur 7-1 Hovedskjerm

Trykk på berøringsskjermens felt "F1 Knivvalg" (7-1/1) på hovedskjermen. Dialogboksen "Åpne" vises. Slipeprogrammene er plassert i mappen "Produktdata".

|                  |       |                                       |                    |             | in.     | -     |  |
|------------------|-------|---------------------------------------|--------------------|-------------|---------|-------|--|
| Urganize • rvewn | cide  |                                       |                    |             |         |       |  |
| * Favorites      | ÷.    | Name                                  | Date modified      | Type        | Size    |       |  |
| E Desktop        |       | 1                                     | 1/28/2019 6:37 PM  | File folder |         |       |  |
| 😹 Downloads      |       | Schiwa AKFN 5846.4 Probeschleifen.dat | 10/15/2019 9:16 AM | DAT File    |         | 31 KB |  |
| 💹 Recent Places  |       | 🗋 Schiwa G messer 26grad 3 grad.dat   | 11/6/2019 7:59 AM  | DAT File    |         | 31 KB |  |
|                  |       | Schiwa G messer 26V 3H.dat            | 10/15/2019 1:25 PM | DAT File    |         | 30 KB |  |
| Ja Libraries     | н     | Schiwa G messer hinten.dat            | 6/28/2021 4:07 PM  | DAT File    |         | 30 KB |  |
| Documents        | 1     | 🗋 Schiwa G messer nur hinten.dat      | 6/28/2021 3:58 PM  | DAT File    |         | 30 KB |  |
| J Music          |       | Schiwa G messer.dat                   | 12/7/2018 0:57 AM  | DAT File    |         | 30 KB |  |
| Pictures         |       | 🗋 weber messer 3grad 26grad.dat       | 11/6/2019 7:58 AM  | DAT File    |         | 30 KB |  |
| Videos           |       |                                       |                    |             |         |       |  |
| Computer         |       |                                       |                    |             |         |       |  |
| A CX1800-0401-00 | 1     |                                       |                    |             |         |       |  |
| US8 DISK (D:)    |       |                                       |                    |             |         |       |  |
|                  | ie na | mei I                                 |                    | • PLCDater  | (".dat) |       |  |

Figur 7-2 Velge slipeprogram

Deretter velger du ønsket slipeprogram ved å dobbeltklikke på den aktuelle filen. (Slipeprogrammer har betegnelsen ".dat").

Slipeprogrammet er nå lastet inn og dialogboksen "Åpne" lukkes.

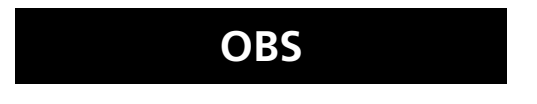

Bruk et slipeprogram som passer til kniven. Feil slipeprogram kan skade maskinen og kniven.

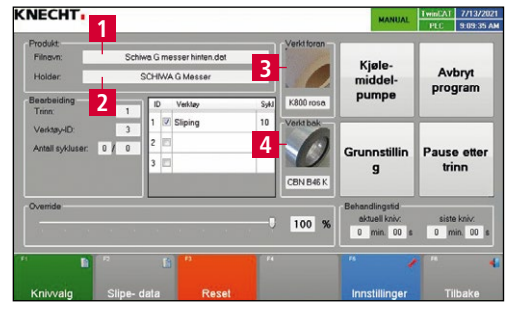

Figur 7-3 Hovedskjerm

På hovedskjermen vises det valgte slipeprogrammet på linjen "Filnavn" (7-3/1).

Kontroller slipemidlene (7-3/3) og (7-3/4) som brukes, kontroller og skift ut ved behov.

Bildene og dataene må stemme overens med slipemidlene som brukes.

MERK

På hovedskjermen vises navnet på kurveskiven som passer til slipeprogrammet under betegnelsen "Holder" (7-3/2). Dette navnet er inngravert på kurveskiven.

Hver kniv og hvert slipeprogram kan kreve individuelle slipemidler.

#### 7.2.2 Montere kurveskive SP 116

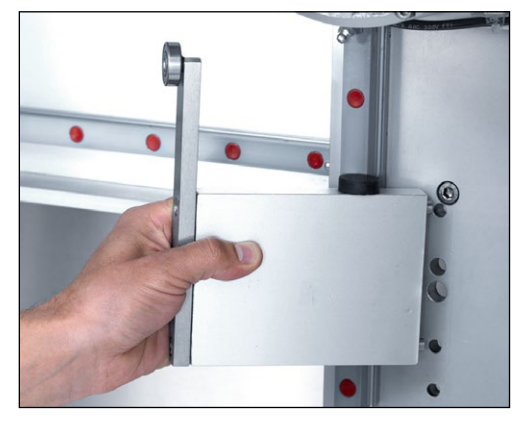

Figur 7-4 Montering av Z-kobling

Åpne beskyttelsesdører.

Monter Z-koblingen på kurveskiven SP116 i samsvar med beskrivelsen, og trekk til med ring-fastnøkkel SW 19 mm. I den anledning må det tas hensyn til de aktuelle markeringene på Z-koblingen og fundamentplaten.

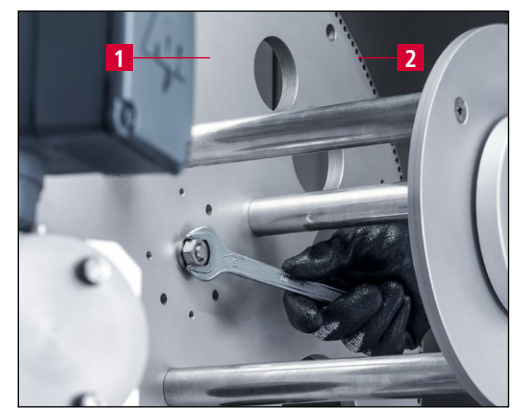

Figur 7-5 Montere kurveskive SP 116

Sett kurveskiven SP 116 (7-5/1) på festet (3-4/3) og trekk til med fastnøkkelen SW 19 mm.

Drei kurveskiven for hånd slik at hullene (7-5/2) flukter i retning av slipeskivene.

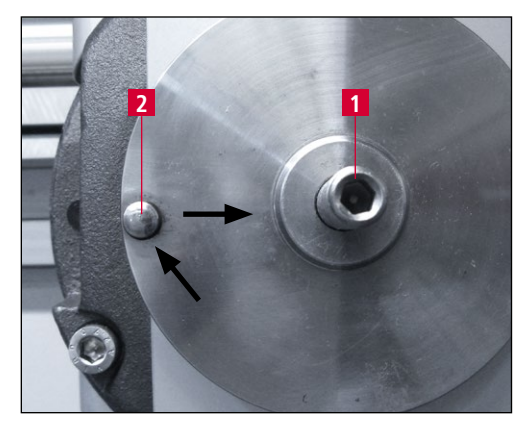

Figur 7-6 Sentreringskrage og sentreringsstift

OBS

 KNECKT,
 MMUN
 Image: All productions of the sector of the sector of the

Figur 7-7 Kjøre kurveskive til skifteposisjon

Styrepinne (7-6/1) og sentreringstapp (7-6/2) må gripe korrekt inn i kurveskiven.

# Feil posisjon til kurveskiven SP116 kan skade endebryterne og drivverkstannhjulet.

Lukk sikkerhetsdørene.

Kjør kurveskiven i skifteposisjon med berøringsfeltet "Grunnstilling" (7-7/1) i hovedmenyen.

Kurveskiven beveger seg til en posisjon som er gunstig for å kunne legge inn kniven.

OBS

Man må ikke gå inn i maskinrommet for å sette inn kniv.

### 7.2.3 Slipe slicerkniv uten opphengsanordning

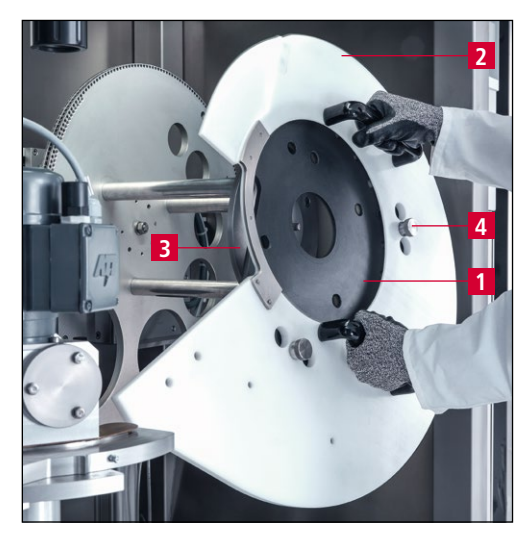

Figur 7-8 Sette på kniven

Åpne sikkerhetsdørene.

Legg kniven (7-8/1) med beskyttelse (7-8/2) på styrepinnen (7-8/3), og rett inn ved hjelp av den tilsvarende sentreringen (7-8/4).

Konturen på kurveskiven tilsvarer knivens kontur.

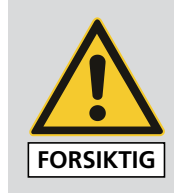

Legg aldri på kniven uten beskyttelse.

Alvorlige personskader kan forekomme.

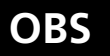

Bruk kun kniver som passer til kurveskiven. (Sammenlign teksten på skiven og kniven.)

Ved bruk av feil kurveskive kan kniven og maskinen bli skadet.

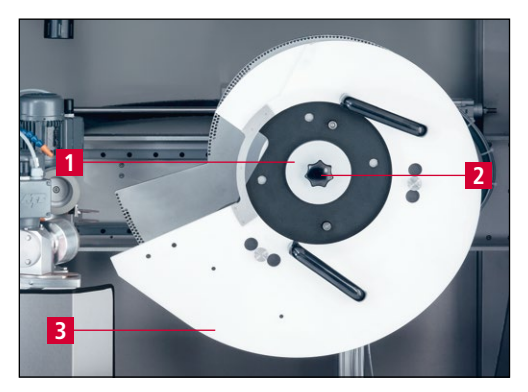

Figur 7-9 Spenne fast kniven

Sikre kniven inkl. knivbeskyttelsen (7-9/3) mot å falle ut med en hånd, og sett på klemflensen (7-9/1) med den andre hånden og monter stjernehåndtaket (7-9/2).

Trekk til stjernehåndtaket (7-9/2). Til slutt tar du av knivbeskyttelsen (7-9/3).

Lukk sikkerhetsdørene.

![](_page_30_Picture_6.jpeg)

Skarp knivsegg, alvorlige skader kan forekomme.

![](_page_30_Picture_8.jpeg)

Figur 7-10 Betjeningspanel

MERK

Sett nøkkelbryteren "Innkjøringsdrift" (7-10/2) på "0" og trykk på tasten "Start/Stopp" (7-10/1).

Åpne kjølemiddelkranene direkte på slangene.

Maskinen starter slipeprosedyren.

Når kniven er i arbeidsposisjon, trykker du nok en gang tasten "Start/Stopp" (7-10/1) og stopper maskinen.

Et kort trykk på "Start/Stopp"-tasten avbryter programforløpet og tasten blinker. Etter nok et trykk fortsetter slipeprogrammet.

3 sek. langt trykk på "Start/Stopp"-tasten fører til at programmet avbrytes. Tasten lyser ikke lenger. Etter nok et trykk starter programforløpet forfra.

#### 7.2.4 Slipe slicerkniv med opphengsanordning

![](_page_31_Picture_2.jpeg)

Figur 7-11 Opphengsanordning

Åpne sikkerhetsdørene.

Legg kniven (7-11/2) inkl. beskyttelse (7-11/3) på den tilsvarende opphengsinnretningen (7-11/1). Legg kniven (7-11/2) med beskyttelse (7-11/3) på styrepinnen (7-12/1).

![](_page_31_Picture_6.jpeg)

(7-12/2).

Still inn ved hjelp av den tilsvarende sentreringen

Figur 7-12 Sentrering

![](_page_31_Picture_9.jpeg)

Figur 7-13 Opphengsanordning

Konturen på kurveskiven tilsvarer knivens kontur.

Sikre kniven inkl. knivbeskyttelsen (7-13/3) mot å falle ut med en hånd, og sett på klemflensen (7-13/1) med den andre hånden og monter stjernehåndtaket (7-13/2). Trekk til stjernehåndtaket (7-13/2). Til slutt tar du av knivbeskyttelsen (7-13/3).

![](_page_31_Picture_13.jpeg)

Bruk kun kniver som passer til kurveskiven. (Sammenlign teksten på skiven og kniven.)

Ved bruk av feil kurveskive kan kniven og maskinen bli skadet.

![](_page_32_Picture_1.jpeg)

Figur 7-14 Betjeningspanel

### MERK

Lukk sikkerhetsdørene.

Sett nøkkelbryteren "Innkjøringsdrift" (7-14/2) på "0" og trykk på "Start/Stopp" (7-14/1).

Åpne kjølemiddelkranene direkte på slangene.

Maskinen starter slipeprosedyren.

Når kniven er i arbeidsposisjon, trykker du nok en gang tasten "Start/Stopp" (7-14/1) og stopper maskinen.

#### Et kort trykk på "Start/Stopp"-tasten avbryter programforløpet og tasten blinker. Etter nok et trykk fortsetter slipeprogrammet.

3 sek. langt trykk på "Start/Stopp"-tasten fører til at programmet avbrytes. Tasten lyser ikke lenger. Etter nok et trykk starter programforløpet forfra.

### 7.2.5 Slipe knivhjul

![](_page_33_Picture_2.jpeg)

Figur 7-15 Legg på rundkniv

Åpne sikkerhetsdørene.

Legg kniven (skjult bak beskyttelsen (7-15/1)) med beskyttelsen (7-15/2) på sentreringspinnen (7-15/3).

Konturen på kurveskiven tilsvarer knivens kontur.

![](_page_33_Picture_7.jpeg)

Figur 7-16 Knivhjul

Sikre kniven inkl. knivbeskyttelsen (7-16/1) mot å falle ut med en hånd, og sett på klemflensen (7-16/2) med den andre hånden og monter stjerne-håndtaket (7-16/3).

Trekk til stjernehåndtaket (7-16/3). Til slutt tar du av knivbeskyttelsen (7-16/1).

Lukk sikkerhetsdørene.

![](_page_33_Picture_12.jpeg)

Bruk kun kniver som passer til kurveskiven. (Sammenlign teksten på skiven og kniven.)

Ved bruk av feil kurveskive kan kniven og maskinen bli skadet.

![](_page_34_Picture_1.jpeg)

Figur 7-17 Betjeningspanel

Sett nøkkelbryteren "Innkjøringsdrift" (7-17/2) på "0" og trykk på tasten "Start/Stopp" (7-17/1).

Åpne kjølemiddelkranene direkte på slangene.

Maskinen starter slipeprosedyren.

Når kniven er i arbeidsposisjon, trykker du nok en gang "Start/Stopp" (7-17/1) og stopper maskinen.

### MERK

#### Et kort trykk på "Start/Stopp"-tasten avbryter programforløpet og tasten blinker. Etter nok et trykk fortsetter slipeprogrammet.

3 sek. langt trykk på "Start/Stopp"-tasten fører til at programmet avbrytes. Tasten lyser ikke lenger. Etter nok et trykk starter programforløpet forfra.

### 7.2.6 Stille inn kniv på midten av skiven

![](_page_35_Picture_2.jpeg)

Figur 7-18 Stille inn kniven

Still inn kniven med håndhjulet (7-18/1) slik at knivseggen går gjennom midten av bakre slipeskive.

Etter at programmet er ferdig (knappen "Start/Stopp" lyser ikke lenger), kontroller skarpheten.

Hvis kniven ennå ikke er skarp, markerer du eggen på begge sider med en penn og sliper nok en gang.

På de markerte stedene kan man se om den ble slipt helt ut. Hvis ikke, stiller du slipevinkelen steilere.

![](_page_35_Picture_8.jpeg)

Figur 7-19 Riktig

![](_page_35_Picture_10.jpeg)

Figur 7-20 Feil

![](_page_36_Picture_1.jpeg)

Inntrekkingsfare for klær og hår. Klemfare for hender. Alvorlige personskader kan forekomme.

For å forhindre støvutvikling må avretting bare skje når kjølemiddelkranen er åpen og kjølemiddelslangene er rettet mot slipeskivene.

Foreta aldri avretting ved påspente kniver.

Alvorlige kuttskader kan forekomme.

## 7.3 Keramiske slipeskiver må rettes opp foran/bak

![](_page_36_Picture_7.jpeg)

Figur 7-21 Innstillinger

Hvis den fremre slipeskiven går ujevnt eller er tilstoppet, må den avrettes.

Still inn vinkelen på slipeskivene i en komfortabel posisjon (ca. 34°) (se kapittel 7.5).

Gå til Innstillinger fra hovedmenyen "F5 Innstillinger" (3-8/15).

![](_page_36_Picture_12.jpeg)

#### Sett nøkkelbryteren "Innkjøringsdrift" (3-7/5) i posisjon "1".

![](_page_36_Picture_14.jpeg)

Figur 7-22 Avrette fremre slipeskive

Åpne sikkerhetsdørene.

Før avrettingsapparatet (7-22/1) helt inn i den dertil beregnede bøssingen på det fremre slipeaggregatet.

Slå på fremre slipeskive.

Dette gjøres ved å trykke på berøringsfeltet "Slipeskive foran På/Av" (7-21/1).

Beveg avretterdiamanten (7-22/2) jevnt med avrettingsapparatet over den roterende slipeskiven.

Justeringen av avrettingsdiamanten skjer ved å dreie på justeringsmutteren (7-22/3) med urviseren.

![](_page_37_Picture_1.jpeg)

Figur 7-23 Avrette bakre slipeskive

Før avrettingsapparatet (7-23/2) helt inn i den dertil beregnede bøssingen på det bakre slipeaggregatet.

Slå på bakre slipeskive (7-23/1).

Dette gjøres ved å trykke på berøringsfeltet "Slipeskive bak På/Av" (7-21/2).

Rett opp slipeskiven som beskrevet i bilde 7-22.

# 7.4 Skifte slipeskiver foran / bak

![](_page_38_Picture_2.jpeg)

Figur 7-24 Stille inn vinkelen

Åpne beskyttelsesdører.

Still inn vinkelen på slipeskivene i en komfortabel posisjon (ca. 34°) (se kapittel 7.5).

![](_page_38_Picture_6.jpeg)

Figur 7-25 Skifte ut slipeskive

#### Sett nøkkelbryteren "Innkjøringsdrift" (3-7/5) i posisjon "1".

Bruk sekskantskrutrekker SW6mm til å løsne skruen i midten av slipeskiven (7-25/1) mot urviseren og skru den ut.

Fremre eller bakre slipeskive og ev. ta av mellomflensen (7-26/1) og monter den nye slipeskiven i motsatt rekkefølge.

![](_page_38_Picture_12.jpeg)

Det må kun brukes originale slipemidler fra KNECHT Maschinenbau GmbH.

KNECHT Maschinenbau GmbH påtar seg intet ansvar ved bruk av andre slipemidler.

### 7.4.1 Mellomflens ved keramiske slipeskiver

![](_page_39_Picture_2.jpeg)

Figur 7-26 Mellomflens

Hvis det brukes keramiske slipeskiver, må det fra en slitasje på 50 % (mindre enn 40 mm slipeskivetykkelse) monteres en mellomflens (7-26/1).

Bruk den medfølgende sylinderskruen M 8 x 40.

### MERK

Tilbehøret omfatter to mellomflenser med tilhørende skruer.

# 7.5 Innstilling av slipevinkel

![](_page_40_Picture_2.jpeg)

Figur 7-27 Innstilling av slipevinkel

Slipevinkelen på den fremre og bakre slipeskiven stilles inn manuelt.

Løsne klemspaken (7-27/1) og still inn anordningen på ønsket innstillingsvinkel (7-27/2). Deretter klemmes anordningen fast igjen med klemspaken (7-27/1).

Gå fram på samme måte med den bakre slipeskiven.

## 8.1 Hovedskjerm

| KNECHT.                    | 1                |                  |             |                  | 2         | MANUAL                  | TwinCAT | 7/13/2021  |
|----------------------------|------------------|------------------|-------------|------------------|-----------|-------------------------|---------|------------|
|                            |                  |                  |             |                  | 2         | MANUAL                  | PLC     | 9:09:35 AM |
| Produkt: 3                 |                  |                  | 1           | -Verkt foran 5   | · · · · · | 1                       | _       |            |
| Filnavn:                   | Schiwa G me      | sser hinten.dat  |             | Constant Provent | V:        | 7                       |         | 8          |
| Holder:                    | SCHIWA           |                  |             | niddel-          |           | Avbryt                  |         |            |
| Bearbeiding 4              |                  | Verktøy          | Sykl        | K800 rosa        | pu        | mpe                     | pros    | Jian       |
| Trinn:                     |                  | Sliping          | 10          | Vorkthak         |           |                         |         |            |
| Verktøy-ID:                | 3                | Shping           |             | Verki bak - 6    |           | 9                       |         | 10         |
| Antall sykluser:           | 0/0 2            |                  | _           |                  | Crun      | netillin                | Daues   | ottor      |
|                            | 3                |                  |             |                  | Grun      | a                       | 1 ause  |            |
|                            |                  |                  |             | CBN B46 K        |           | 9                       | u       |            |
| Override - <mark>11</mark> |                  |                  |             | 100 8            | Behandakt | dlingstid<br>uell kni∨: | siste   | e kniv:    |
|                            |                  |                  | · · · · · · | 100 %            | 0         | min. 00 s               | 0 m     | iin. 00 s  |
| L                          |                  | - Alexandre      |             | J                |           |                         |         |            |
| <sup>F1</sup> 12           | <sup>F2</sup> 13 | <sup>F3</sup> 14 | E4          |                  | F5        | 15 🥜                    | F6      | 16 📲       |
| Marketkan                  |                  |                  |             |                  |           |                         |         |            |
| Knivvalg                   | Slipe- data      | Reset            |             |                  | Inns      | stillinger              | Ti      | lbake      |

Figur 8-1 Hovedskjerm

- 1 Feilmeldinger
- 2 Statusvisning
- 3 Produktdata (lastet slipeprogram)
- 4 Aktuelle innstillinger for bearbeidingstrinn (lagret i slipeprogrammet)
- 5 Verktøy foran (slipeskive foran)
- 6 Verktøy bak (slipeskive bak)
- 7 Kjølemiddelpumpe (slå kjølemiddelpumpen på/av)
- 8 Avbryt program (sett tilbake program etter stopp)
- 9 Grunnstilling (kjøre kurveskiven i skifteposisjon)
- 10 Pause etter trinn (programmet stopper etter det aktuelle trinnet)
- 11 Overstyring (tilpass hastigheten på kurveskiven)
- 12 **"F1 Knivvalg"**: velg ønsket slipeprogram, se kapittel 8.2
- 13 **"F2 Slipedata"**: se kapittel 8.3
- 14 **"F3 Reset"**: slett gjeldende feil
- 15 **"F5 Innstillinger"**: se kapittel 8.4
- 16 **"F6 Tilbake"**: bytt til forrige skjermbilde

#### MERK

Belegget på berøringsfeltene endrer seg avhengig av den aktuelle visningen. Det aktuelle belegget vises med tekst.

### 8.2 Slipeprogram

| rganize - New fol                             | der                                                                                                    |                                                                                                    |                                                          | 100 - | -                                | 4 |
|-----------------------------------------------|----------------------------------------------------------------------------------------------------|----------------------------------------------------------------------------------------------------|----------------------------------------------------------|-------|----------------------------------|---|
| Favorites                                     | Name                                                                                                    | Date modified                                                                                          | Type<br>File folder                                      | Size  |                                  |   |
| Downloads                                     | Schiwa AKFN 5846.4 Probeschleif                                                                                                    | en.dat 10/15/2019 9:16 AM<br>at 11/6/2019 7:59 AM                                                      | DAT File<br>DAT File                                     |       | 31 KB<br>31 KB                   |   |
| Libraries E<br>Documents<br>Music<br>Pictures | Schiwa G messer 20V 3H.dat<br>Schiwa G messer hinten.dat<br>Schiwa G messer nur hinten.dat<br>Schiwa G messer.dat<br>weber messer 3grad 26grad.dat | 10/15/2019 1:25 PM<br>6/28/2021 4:07 PM<br>6/28/2021 3:58 PM<br>12/7/2018 0:57 AM<br>11/6/2019 7:59 AM | DAT File<br>DAT File<br>DAT File<br>DAT File<br>DAT File |       | 30 KB<br>30 KB<br>30 KB<br>30 KB |   |
| Videos                                        |                                                                                                    |                                                                                                    |                                                          |       |                                  |   |
| LUSB DISK (D:)                                |                                                                                                    |                                                                                                    |                                                          |       |                                  |   |

Figur 8-2 Velge slipeprogram

Trykk på "F1 Knivvalg" (8-1/12) på hovedskjermen.

Dialogvinduet "Åpne" (8-2) i Windows vises. Mappen "C:\produkt" vises automatisk. I denne mappen er slipeprogrammene for de enkelte knivene lagret. Slipeprogrammene har endelsen ".dat".

For å laste inn et slipeprogram gjør du følgende: velg ønsket slipeprogram. I kolonnen filnavn vises navnet på det valgte slipeprogrammet. Med et klikk på bryterflaten "Åpne" lastes slipeprogrammet inn.

Dialogvinduet "Åpne" lukkes, og det valgte slipeprogrammet vises i hovedmenyen.

## 8.3 Slipedata

Data for slipeprosessen angis via hovedmenyen "F2 Slipedata" (8-1/13). Disse dataene er avhengige av kniven. Dataene lagres i en fil og kan lastes fra filen.

OBS

Endringer av slipedataene kan føre til feilfunksjoner og skader på maskinen. Endringer må bare utføres under veiledning av KNECHT-teknikere eller av personer som har fått opplæring av firmaet KNECHT Maschinenbau.

![](_page_43_Picture_5.jpeg)

Figur 8-3 Slipedata

- 1 "F1 Last fra fil"
- 2 "F2 Lagre som"
- 3 **"F4 Bruk"**
- 4 "F5 Tastatur"
- 5 **"F6 Tilbake"**: bytt til forrige skjermbilde

#### 8.3.1 Data

![](_page_44_Picture_2.jpeg)

Figur 8-4 Slipedata "Data"

Knivtype: Rund-/sigdkniv

**Sirkulære kniver**: 0 = venstre/1 = høyre

**Holder**: Indeks, på hvilken holder kniven bearbeides

**Bearbeidingshastighet**: Prosesseringshastigheten, som kurveskiven roterer med under sliping (mm/s)

**Kjøre opp etter bearbeiding**: true = ja, false = nei (for bedre lading eller lading med innhektingsbeskyttelse)

#### 8.3.2 Slipemiddel

![](_page_44_Picture_10.jpeg)

Figur 8-5 Slipedata "Slipemiddel"

#### 8.3.3 Trinn

![](_page_44_Picture_13.jpeg)

Figur 8-6 Slipedata "Trinn"

"Slipeskive foran" "Slipeskive bak"

Verktøy": Valg av slipemidler

Sykluser": Antall 1, 2, 3

**Vinkel verkt 1 (foran)**: Vinkeljustering av fremre slipeskive (visning av innstilt slipevinkel. Slipevinkeljustering se kapittel 7.5)

**Vinkel verkt 2 (bak)**: Vinkeljustering bakre slipeskive (visning av innstilt slipevinkel. Slipevinkeljustering se kapittel 7.5)

**Etterløp begynnelse**: Avstand etter at endebryteren er nådd

**Løfte foran, begynnelse**: Slipeskiven løftes av foran, true = ja, false = nei

**Løfte bak begynnelse**: Slipeskiven løftes opp bak, true = ja, false = nei

Etterløp ende: Avstand etter at endebryteren er nådd

Løfte foran, ende: Slipeskiven heves fra forsiden av kniven, true = ja, false = nei
Løfte bak, ende: Slipeskiven bak heves fra kniven, true = ja, false = nei
Halv syklus: Verktøyet gjør bare en halv syklus

### 8.4 Innstillinger

Innstillinger som går utover grunnfunksjonene "Start" ev. "Stopp" til maskinen, gjøres i hovedmenyen "F5 Innstillinger" (8-1/15).

![](_page_46_Figure_3.jpeg)

Endringer i innstillingene kan skade maskinen.

![](_page_46_Figure_5.jpeg)

Figur 8-7 Innstillinger

- 1 Avretting (Slå slipeskiver på/av eller kjøre i avrettingsposisjon)
- 2 Kjølemiddelpumpe (slå på/av)
- 3 Bearbeidingstid (gjeldende kniv, siste kniv og gjennomsnittstid i min./sek.)
- 4 "F1 Akser manuell": Aksene i manuell drift kan kjøres enkeltvis
- 5 **"F2 Manuelle funksjoner"**: tillater manuell betjening av maskinen
- 6 **"F3 Maskindata"**: vise/redigere fabrikkinnstilte maskindata
- 7 **"F4 Meldetekster"**: viser alle feilmeldinger fortløpende (antall, hyppighet, start)
- 8 **"F6 Tilbake"**: bytt til forrige skjermbilde

### 8.5 Akser manuell

I hovedmenyen "F5 Innstillinger" (8-1/15) åpnes undermenyen "F1 Akser manuell" (8-7/4). Indikatoren "Akser manuell" (8-8) viser status for de CNC-styrte maskinakslene. I tillegg kan aksene styres manuelt. I den venstre øvre delen av undermenyen "Akser manuell drift" vises de enkelte akseposisjonene.

| NECHT                  |                |         |          |          |                                                                   | TwinCAT                                                                                           | 7/13/202                    |
|------------------------|----------------|---------|----------|----------|-------------------------------------------------------------------|---------------------------------------------------------------------------------------------------|-----------------------------|
|                        |                |         |          |          | MANUAL                                                            | PLC                                                                                               | 8:59:11 A                   |
| MI Akser               |                | Faktisk | beavstan | Restvei  | turn b                                                            |                                                                                                   |                             |
| – turn b               | mm             | 663.546 | 0.000    | -663.546 | Status Klar Avstemt har oppdrag Status (phys.) Paret Imålposisjon | <ul> <li>✓ Kjører IKI</li> <li>✓ Kjører stø</li> <li>✓ Kjører mir</li> <li>✓ I pos. Om</li> </ul> | KE<br>rre<br>Indre          |
| Operation Mode - Manua | al<br>Distance |         |          |          | Godkjenninger                                                     | 100 04<br>0 Fe                                                                                    | verstyring om \$<br>silkode |
| ● Tip                  | i μm           | 1 mm    |          |          | Endeposisjon<br>0 min                                             | . 0                                                                                               | maks.                       |
|                        | 🔿 100 μm       | 3       |          |          | Aksebevegelse                                                     |                                                                                                   | 4                           |
| 12                     | 00             | 8       | F4       |          | F5                                                                | F6                                                                                                | T                           |
| -                      | .00            | -       |          |          |                                                                   | Ti                                                                                                | lbake                       |

Figur 8-8 Innstillinger "Akser manuell"

- 1 "-": bevegelse av valgt akse i retning "-" (bakover)
- 2 "~": aktivere hurtiggir i tilsvarende retning i kombinasjon med "-" eller "+"
- 3 **"+"**: Bevegelse av valgt akse i retning "+" (forover)
- 4 **"F6 Tilbake"**: bytt til forrige skjermbilde
- 5 Drivverk kurveskive

### 8.6 Manuelle funksjoner

Med de manuelle funksjonene kan maskinen betjenes manuelt. Du kan åpne fra hovedmenyen "F5 Innstillinger" (8-1/15), etterfulgt av "F2 manuelle funksjoner" (8-7/5). De forskjellige funksjonene til slipemaskinen kan betjenes enkeltvis.

![](_page_48_Picture_3.jpeg)

Grønne knapper er aktive. Grå knapper er inaktive.

De manuelle funksjonene er ikke nødvendige i normal drift. Ved vedlikeholdsarbeider (f.eks. slipeskivebytte) kan de enkelte maskinkomponentene kjøres til en vedlikeholdsvennlig posisjon med de manuelle funksjonene.

#### 8.6.1 Generelt

Når undermenyen "F2 Manuelle funksjoner" (8-7/5) er åpnet, skifter visningen først til de generelle manuelle funksjonene (8-9).

![](_page_48_Figure_8.jpeg)

Figur 8-9 Manuelle funksjoner "Generelt"

- 1 Slå på alle lamper
- 2 Slå kjølemiddelpumpen på/av
- 3 "F1 Generell" (gjeldende visning)
- 4 **"F2 Slipeskive foran"**: se kapittel 8.6.2

# 8. Styring

- 5 **"F3 Slipeskive bak"**: se kapittel 8.6.3
- 6 "F4 knivkomponent": se kapittel 8.6.4
- 7 **"F6 Tilbake"**: gå til forrige skjermbilde

#### 8.6.2 Slipeskive foran

![](_page_49_Picture_5.jpeg)

Figur 8-10 Manuelle funksjoner "Slipeskive foran"

#### 8.6.3 Slipeskive bak

![](_page_49_Figure_8.jpeg)

Figur 8-11 Manuelle funksjoner "Slipeskive bak"

#### 8.6.4 Knivpakke

![](_page_49_Figure_11.jpeg)

Figur 8-12 Manuelle funksjoner "Knivpakke"

![](_page_49_Figure_13.jpeg)

- 1 Inn-/utkobling av slipeskivedrev foran
- 2 Kjøre slipeskive frem/tilbake

- 1 Inn-/utkobling av slipeskivedrev bak
- 2 Kjøre slipeskive frem/tilbake

- 1 Kjøre opp/ned knivpakken
- 2 Kjøre knivpakken frem/tilbake
- 3 Åpne/lukke bremsen
- 4 Slå endeposisjoner på/av (maskinen kjører ikke via endebrytere i manuell drift)

Ikke åpne bremsen uten at knivkomponenten først er kjørt ned og fram. Ellers er det fare for skade på maskinen, da kurveskiven med kniven kan slå ukontrollert mot sideveggen.

### 8.7 Maskindata

I hovedmenyen "F5 Innstillinger" (8-1/15) åpnes undermenyen "F3 Maskindata" (8-7/6). Skjermen for "maskindata" (8-13) viser de grunnleggende innstillingene for maskinen. Dataene lagres i en fil og kan lastes fra filen.

| KNECHT                              |             |           | 24<br>20                | MANUAL | TwinCAT<br>PLC | 7/13/2021<br>9:06:44 AM |
|-------------------------------------|-------------|-----------|-------------------------|--------|----------------|-------------------------|
| PLC File Maschinendaten             | Beskrivelse | Settpunkt | Den faktiske<br>verdien | ł      | Enhet          |                         |
|                                     |             |           |                         |        |                |                         |
| Alternativer<br>Holder              |             |           |                         |        |                |                         |
| └── Verktøy<br>└── Slipeskive foran |             |           |                         |        |                |                         |
| Slipeskive bak                      |             |           |                         |        |                |                         |
|                                     |             |           |                         |        |                |                         |
|                                     |             |           |                         |        |                |                         |
| <b>1 2</b>                          | F3          | F4        | 3<br>F5                 |        | FB             | 4                       |
|                                     |             |           | ×                       |        |                | -                       |
| Last fra fil Lagre som              |             | Ove       | rta                     |        | T              | bake                    |

Figur 8-13 Maskindata

- 1 "F1 Last fra fil"
- 2 "F2 Lagre som"
- 3 **"F4 Bruk"**
- 4 **"F6 Tilbake"**: Gå til forrige skjermbilde

#### 8.7.1 Generelt

![](_page_50_Picture_10.jpeg)

Figur 8-14 Maskindata "Generelt"

**Kjølemiddelpumpe på**: true = alltid på, false = kun ved programstart på

Ventetid etter at kjølemiddelpumpen er slått på: (i sek.)

#### 8.7.2 Alternativer

![](_page_51_Picture_2.jpeg)

Figur 8-15 Maskindata "Alternativer"

**Slipeskive foran**: true = tilgjengelig, false = ikke tilgjengelig

**Slipeskive bak**: true = tilgjengelig, false = ikke tilgjengelig

**Kjølemiddelovervåking tilgjengelig**: true = ja, false = nei

#### 8.7.3 Holder

![](_page_51_Picture_8.jpeg)

Figur 8-16 Maskindata "Holder"

Hastighet grunnstilling: (mm/s) Behandle hastighet: (mm/s) Ventetid knivkomponent frem/tilbake: (i sek.) Ventetid knivkomponent opp/ned: (i sek.) Åpne bremsens ventetid: (i sek.) Oppholdstid ved omvendt retning: (i sek.)

#### 8.7.4 Verktøy – Slipeskive foran / bak

![](_page_51_Picture_12.jpeg)

Figur 8-17 Maskindata "Slipeskive foran/bak"

Grunnstilling: (i mm) Serviceposisjon: (i mm)

## 8.8 Meldingstekster

![](_page_52_Picture_2.jpeg)

**MERK** 

Figur 8-18 Meldetekster

Meldingstekster på skjermen gir en oversikt over

hvor mange feil som er forbundet med at maskinen ikke fungerer som den skal. I tillegg gir undermenyen informasjon om hvilke feil som har oppstått, og når de har vært aktive.

Visningen meldetekster (8-18) brukes bare til detaljert visning statusmeldingene på maskinen.

Det kan ikke foretas innstillinger i undermenyen meldingstekster. Feilene vises også i den øvre delen av hovedskjermbildet (8-1/1).

# 8.9 Alternativer

![](_page_53_Picture_2.jpeg)

Figur 8-19 Hovedskjerm

Flere alternativer, f.eks. språkinnstillinger, er tilgjengelige via hovedmenyen.

Trykk på berøringsfeltet "F6 Tilbake" (8-19/1) for å komme tilbake til startskjermen.

![](_page_53_Picture_6.jpeg)

Figur 8-20 Startskjerm

Trykk på berøringsfeltet "F5 alternativer" (8-20/1).

Et nytt vindu (8-21) åpnes.

![](_page_53_Figure_10.jpeg)

Figur 8-21 Alternativer

- 1 "F1 Sysinfo"
- 2 "F2 Innstillinger"
- 3 **"F3 Språk"**: Endre språk
- 4 **"F6 Tilbake"**: bytt til forrige skjermbilde

### 8.10 Språk

![](_page_54_Picture_2.jpeg)

Figur 8-22 Hovedskjerm

Språket i brukergrensesnittet kan endres til det aktuelle landets språk.

Trykk på berøringsfeltet "F6 Tilbake" (8-22/1) i hovedmenyen for å komme til startskjermbildet.

![](_page_54_Picture_6.jpeg)

Figur 8-23 Startskjerm

Trykk på berøringsfeltet "F5 alternativer" (8-23/1).

Et nytt vindu (8-24) åpnes.

![](_page_54_Picture_10.jpeg)

Figur 8-24 Alternativer

![](_page_54_Picture_12.jpeg)

![](_page_54_Picture_13.jpeg)

Figur 8-25 Velg språk

Det tilsvarende språket aktiveres ved å trykke på det ønskede berøringsfeltet (8-25/1) og stilles automatisk om.

Gå deretter tilbake til startskjermen ved å trykke på berøringsfeltet "F6 Tilbake" (8-25/2).

Med "F4 Produksjon" (8-23/2) vises hovedskjermbildet.

# 8. Styring

# 8.11 Oppsett av internettforbindelse

![](_page_55_Picture_2.jpeg)

Figur 8-26 Nettverkstilkobling

Maskinen er utstyrt med Ethernet-tilkobling. Ved hjelp av den integrerte VPN-ruteren kan det opprettes en sikker forbindelse mellom maskinen og firmaet KNECHT Maschinenbau GmbH. Forbindelsen kan aktiveres/deaktiveres av operatøren med nøkkelbryteren på koblingsskapet (8-26/1).

Via denne tilkoblingen får serviceteknikeren tilgang til styreenheten, og kan foreta feilsøking av maskinen, endre innstillingene i programvaren og legge til eller redigere nye slipeprogrammer.

Du må ha en aktiv internettforbindelse for å kunne koble til.

### **MERK**

Ved igangsetting konfigureres VPN-ruteren i henhold til den definerte IT-infrastrukturen, slik at maskinen kun kommuniserer med KNECHT Maschinenbau GmbH via VPN-serveren. Kommunikasjon innenfor kundens nettverk er utelukket. Kundenettverket er derfor beskyttet på en optimal måte.

For å opprette internettforbindelsen må du koble den medfølgende Ethernet-kabelen til nettverkskontakten (RJ45) og nettverkstilkoblingen til koblingsskapet til slipemaskinen.

![](_page_56_Picture_1.jpeg)

Ved alt arbeid på slipemaskinen må de gjeldende lokale forskriftene for sikkerhet og ulykkesforebygging, tas hensyn til. Det samme gjelder kapitlene "Sikkerhet" og "Viktige anvisninger" i bruksanvisningen.

# 9.1 Kjølemiddel

![](_page_56_Picture_4.jpeg)

Figur 9-1 Vannkar

Kjølevannet må skiftes ukentlig og vannkaret rengjøres.

Vannkaret må alltid være fylt med vann opptil 3 cm under kanten. For fylling og rengjøring kan du trekke vannkaret forover og ut.

Pumpen (9-1/1) inkl. beskyttelse kan tas ut ved å skru ut stjerneknottene (9-1/2).

### 9.2 Rengjøre slipemaskinen

Maskinen må rengjøres etter hver sliping, fordi sliperester ellers tørker og er vanskelig å fjerne.

Til forhåndsrengjøring anbefaler vi en vanlig våtstøvsuger. Til sluttrengjøring anbefaler vi myke pussekluter.

Rengjør vinduene med myke rengjøringskluter og vindusrens.

Etter rengjøring av slipemaskinen anbefaler vi å bruke produktene som er oppført i rengjøringsog smøremiddeltabellen (se kapittel 9.2.1) til vedlikehold av maskinen.

![](_page_56_Picture_14.jpeg)

Ikke spyl slipemaskinen med vann. Maskinkomponenter kan bli skadet eller ødelagt.

# 9. Pleie og vedlikehold

### 9.2.1 Rengjørings- og smøremiddeltabell

| Rengjøring / Smøre-<br>oppgaver              | Interflon                    | WÜRTH                        | SHELL                  | EXXON<br>Mobil      | OEST                       |
|----------------------------------------------|------------------------------|------------------------------|------------------------|---------------------|----------------------------|
| Vedlikehold og rengjøring<br>av maskindelene | Dry Clean<br>Stainless Steel | Rustfritt stål<br>Pleiespray | Risella 917            | Marcol 82           | New Process<br>Multispray  |
| Smøring av gjenger og<br>glideflater         | Fin Grease                   | Universalfett                | Gadus S2<br>V 100 2    | Mobilith<br>SHC 100 | Universalfett<br>LT 190 EP |
| Smørenippel                                  | Grease MP00                  |                              | Gadus S5<br>V142 W0018 |                     | IXELON<br>LT 000 EP        |

# 9.3 Vedlikeholdsplan (ettskiftsdrift)

| Turnus   | Komponentgruppe            | Vedlikeholdsoppgave                                                         |
|----------|----------------------------|-----------------------------------------------------------------------------|
| Daglig   | Alle maskinoverflater      | Rengjør med en myk rengjøringsklut og pleiespray.                           |
|          | Slede vinkeljustering      | Rengjør vinkeljusteringen med pensel og pusseklut,<br>og smør den med olje. |
| Ukentlig | Gjenger på krysshåndtakene | Smør med universalfett.                                                     |
|          | Vannkar                    | Skift kjølemiddel rengjør vannkar.                                          |
|          | Slede vinkeljustering      | Smør med fett på smøreniplene.                                              |
|          |                            | Rengjør stålakslene og smør dem med olje.                                   |
| Månedlig | Slede slipeskiver          | Smør med fett på smøreniplene (se kapittel 9.4.1).                          |
|          | Akser                      | Smør med fett på smøreniplene (se kapittel 9.4.2).                          |
|          | Beskyttelsesdører          | Smør føringene til beskyttelsesdørene med olje.                             |
| Årlig    |                            | Bestill servicetjenester hos KNECHT Maschinenbau<br>GmbH.                   |

# 9. Pleie og vedlikehold

### 9.4 Smørepunkter

#### 9.4.1 Smøre kryssleden

![](_page_58_Picture_3.jpeg)

Figur 9-2 Smøre kryssleden

Sett oljestøtpressen mot smørenippelen og smør krysleden.

Vi anbefaler "OEST IXELON LT 000 EP" eller et tilsvarende vanlig flytende fett.

Trykk inn en dose fett i smørenippelen med fettsprøyten en gang i måneden.

### 9.4.2 Smøre sledens slipeskiver

![](_page_58_Picture_9.jpeg)

Figur 9-3 Smøre sledens slipeskiver

Trykk inn en dose fett i smørenippelen med oljestøtpressen én gang i måneden på de markerte punktene.

Vi anbefaler "OEST IXELON LT 000 EP" eller et tilsvarende vanlig flytende fett.

Sett inn spindelen (9-3/1) med fett månedlig.

# 10. Demontering og avfallshåndtering

### 10.1 Demontering

Driftsstoffene må avfallshåndteres på faglig forsvarlig måte.

Sikre bevegelige deler mot å skli.

Demonteringen må utføres av en kvalifisert fagbedrift.

# 10.2 Avfallshåndtering

Etter at maskinens levetid er omme, må den kasseres av et kvalifisert renovasjonsfirma. I unntakstilfeller, og etter avtale med KNECHT Maschinenbau GmbH, kan maskinen leveres tilbake.

Forbruksmaterialer (f.eks. slipeskiver, kjølemidler, osv.) må likeledes avfallshåndteres på faglig forsvarlig måte.

### 11.1 Postadresse

KNECHT Maschinenbau GmbH Witschwender Straße 26 88368 Bergatreute Tyskland

Telefon +49-7527-928-0 Faks +49-7527-928-32

mail@knecht.eu www.knecht.eu

### 11.2 Service

Serviceledelse:

Adresse, se postadresse

service@knecht.eu

### 11.3 Slitasje og reservedeler

Bruk reservedelslisten som følger med maskinen når du trenger reservedeler. Oppgi bestillingen i henhold til skjemaet nedenfor.

| Ved stilling må du alltid oppgi: | (Eksempel)                          |
|----------------------------------|-------------------------------------|
| Maskintype                       | (A 950 III)                         |
| Maskinnummer                     | (1230870950-III)                    |
| Betegnelse komponentgruppe       | (knivdrev)                          |
| Betegnelse enkeltdel             | (drivhjul foraksel komponentgruppe) |
| Pos.nummer                       | (1)                                 |
| Tegningsnummer (artikkelnummer)  | (013AA11-13993)                     |
| Stykktall                        | (1 stk.)                            |

Ved spørsmål står vi gjerne til din disposisjon.

# 11. Service, reservedeler og tilbehør

### 11.4 Tilbehør

#### 11.4.1 Anvendt slipemiddel

| Betegnelse                                   | Mål         | Artikkelnummer  | Merknader              |
|----------------------------------------------|-------------|-----------------|------------------------|
| Slipeskive bornitrid<br>15/10 K300NA-B46-C60 | d.100x60x40 | 412F-73-1510-46 | Montert ved utlevering |

![](_page_61_Picture_4.jpeg)

Det må kun brukes originale slipemidler, slitedeler og reservedeler fra KNECHT Maschinenbau GmbH.

KNECHT Maschinenbau GmbH påtar seg intet ansvar ved bruk av ikke originale deler.

Hvis du trenger slipeskiver eller annet tilbehør, kan du henvende deg til våre salgsmedarbeidere og salgspartnere eller til KNECHT Maschinenbau GmbH direkte.

Tusen takk for din tillit!

# 12. Vedlegg

## 12.1 EU-samsvarserklæring

i henhold til EU-direktiv 2006/42/EU

- Maskindirektivet 2006/42/EU
- EMC-direktivet 2014/30/EU

Herved erklærer vi at maskinen som er beskrevet nedenfor, basert på sin konstruksjon og byggemåte samt i den utførelsen vi bringer på markedet, samsvarer med de aktuelle grunnleggende sikkerhets- og helsekravene i det relevante EU-direktivet.

Ved en endring på maskinen som ikke er godkjent av oss, er ikke denne erklæringen lenger gyldig.

| Betegnelse på maskinen:<br>Typebetegnelse:     | Sigd- og rundknivslipemaskin<br>A 950 III                                                                                                    |
|------------------------------------------------|----------------------------------------------------------------------------------------------------|
| Maskinnummer:                                  | fra nr. 1230870950-III                                                                                                    |
| Anvendte harmoniserte standarder,<br>spesielt: | DIN EN ISO 12100<br>DIN EN ISO 13849-1<br>DIN EN ISO 13857<br>DIN EN ISO 16089<br>DIN EN 61000-3-2<br>DIN EN 61000-3-3<br>DIN EN 55014-1<br>DIN EN 349 |
| Dokumentasjonsansvarlig                        | Andreas Doerr (sertifisert tekniker)<br>Tel. +49-7527-928-81<br>a.doerr@knecht.eu                                                                      |
| Produsent:                                     | KNECHT Maschinenbau GmbH<br>Witschwender Straße 26<br>88368 Bergatreute<br>Tyskland                                                                    |

En teknisk dokumentasjon er tilgjengelig i sin helhet. Bruksanvisningen som hører til maskinen, foreligger i en originalutgave og på brukerens eget språk.

Erklæringens gyldighet opphører ved endring av lovbestemmelsene.

Bergatreute, 2. januar 2025

KNECHT Maschinenbau GmbH

Markus Knecht

Markus Knecht Daglig leder

KNECHT Maschinenbau GmbH Witschwender Straße 26 - 88368 Bergatreute - Tyskland - T + 49 - 7527 - 928 - 0 - F + 49 - 7527 - 928 - 32 mail@knecht.eu - www.knecht.eu